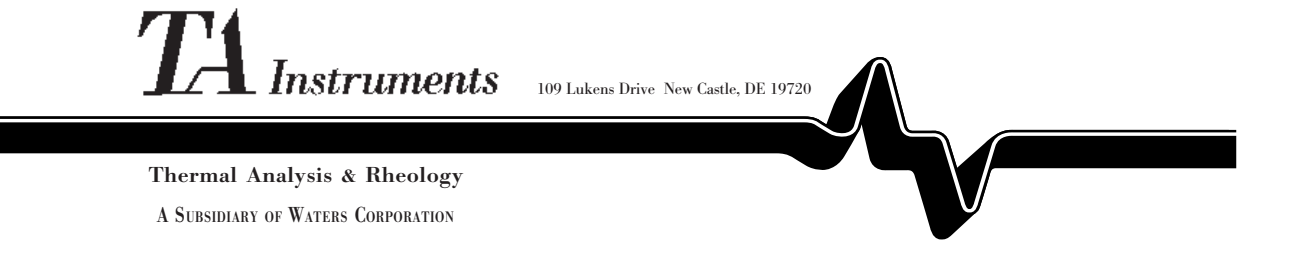

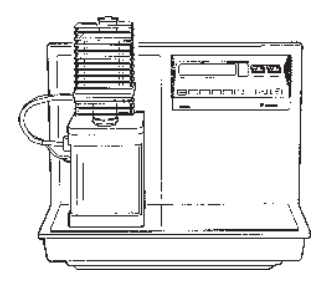

# TMA 2940 CE

Thermomechanical Analyzer

Operator's Manual

PN 825615.001 Rev. C (Text and Binder) PN 825615.002 Rev. C (Text Only) Issued November 1999 © 1997, 1999 by TA Instruments, Inc. 109 Lukens Drive New Castle, DE 19720

#### Notice

The material contained in this manual is believed adequate for the intended use of this instrument. If the instrument or procedures are used for purposes other than those specified herein, confirmation of their validity and suitability must be obtained from TA Instruments, Inc. Otherwise, TA Instruments does not guarantee results and assumes no obligation or liability. This publication is not a license to operate under nor a recommendation to infringe upon any process patents.

TA Instruments TA Operating Software and Instrument, Data Analysis, and Utility Software and their associated manuals are proprietary and copyrighted by TA Instruments, Inc. Purchasers are granted a license to use these software programs on the instrument and controller with which they were purchased. These programs may not be duplicated by the purchaser without the prior written consent of TA Instruments. Each licensed program shall remain the exclusive property of TA Instruments, and no rights or licenses are granted to the purchaser other than as specified.

| Notes, Cautions, and Warnings xi                              |  |
|---------------------------------------------------------------|--|
| Helplines                                                     |  |
| Safety xiii                                                   |  |
| CE Compliance xiii                                            |  |
| Instrument Symbols xiv                                        |  |
| Electrical Safety xv                                          |  |
| Handling Liquid Nitrogen xv                                   |  |
| Lifting the Instrument xvii                                   |  |
| Using This Manualxvii                                         |  |
| <b>CHAPTER 1: Introducing</b><br><b>the TMA 2940 CE</b> 1-1   |  |
| Introduction 1-3                                              |  |
| Components 1-3                                                |  |
| The 2940 CE Instrument 1-5                                    |  |
| 2940 CE Display 1-7                                           |  |
| 2940 CE Keypad 1-7<br>HEATER Switch 1-11<br>POWER Switch 1-11 |  |

| Accessories 1-12                                |
|-------------------------------------------------|
| Standard Accessories 1-12                       |
| Optional Accessories 1-13                       |
| Specifications 1-14                             |
| CHAPTER 2: Installing<br>the TMA 2940 CE        |
| Unpacking/Repacking the 2940 CE 2-3             |
| Unpacking the 2940 CE 2-3                       |
| Removing the Shipping Material 2-6              |
| Repacking the 2940 CE 2-8                       |
| Installing the Instrument 2-9                   |
| Inspecting the System 2-10                      |
| Choosing a Location 2-11                        |
| Installing the Weight Tray Door 2-12            |
| Installing the Stage 2-13                       |
| Installing the Expansion/<br>Penetration Probes |
| Connecting Cables and Gas Lines 2-19GPIB Cable  |

| Starting the 2940 CE 2-26            |
|--------------------------------------|
| Shutting Down the 2940 CE 2-28       |
| CHAPTER 3: Running<br>Experiments    |
| Overview                             |
| Before You Begin 3-4                 |
| Calibrating the TMA 3-5              |
| Force Calibration                    |
| Probe Calibration                    |
| Temperature Calibration 3-6          |
| Heater Temperature Calibration       |
| Cell Constant 3-9                    |
| Running a TMA Experiment 3-10        |
| Experimental Procedure 3-10          |
| Selecting a Probe 3-11               |
| Zeroing the Auto Measure System 3-12 |
| Sample Preparation and Loading       |
|                                      |

| Thermocouple Positioning 3-15                        |
|------------------------------------------------------|
| Measuring the<br>Sample Length 3-15                  |
| Setting Up an Experiment 3-16                        |
| Setting Up Accessories                               |
| Starting an Experiment 3-19                          |
| Stopping an Experiment                               |
| Subambient Experiments 3-22                          |
| Performing a Cooling Experiment 3-22                 |
| Techniques for Improved<br>Subambient Operation 3-23 |
| CHAPTER 4: Using<br>Your Options 4-1                 |
| Overview 4-3                                         |
| Film/Fiber Accessory 4-4                             |
| Description 4-4                                      |
| Operating Procedures 4-5                             |

(continued)

| Accessory Installation          | 4-5        |
|---------------------------------|------------|
| Removing the Existing Probe     | 4-6        |
| Removing the Stage              | 4-6        |
| Changing the Instrument Mode.   | 4-7        |
| Installing the Film/Fiber Probe |            |
| Installing the Film/Fiber Stage | 4-8        |
| Calculating the Offset          | 1 0<br>4_9 |
| Calculating the Offset          | 1 2        |
| Calibration                     | 4-11       |
| Canoration                      |            |
| Sample Preparation              | 4-12       |
| Using the Aluminum Polls        | 4 12       |
| Using the Steinlass             | 4-12       |
| Staal Clamps                    | 4 1 4      |
| Steel Clamps                    | 4-14       |
|                                 | 4 17       |
| Flexule Accessory               | 4-1/       |
| Description                     | 4 17       |
| Description                     | 4-1/       |
| Accessory Installation          | 4-18       |
| Accessory instantation          | 10         |
| Calibration                     | 4-18       |
| Cultoration                     | 1 10       |
| Sample Preparation              | 1_10       |
| Sample i reparation             | 1)         |
| Dilatomator Accessory           | 4 21       |
| Dilatonicter Accessory          | 4-21       |
| Description                     | 4 0 1      |
| Description                     | 4-21       |
|                                 | 1.00       |
| Operating Procedures            | 4-23       |
| Considerations                  | 4-23       |
|                                 |            |
| Accessory Installation          | 4-23       |
|                                 |            |
| Calibration                     | 4-24       |
| Baseline Calibration            | 4-24       |
| Displacement Calibration        | 4-25       |
| -r                              |            |

# Table of Contents (continued)

| Sample Preparation 4-26                                                                                                    |
|----------------------------------------------------------------------------------------------------|
| Parallel Plate Rheometer Accessory 4-29                                                                                                    |
| Description 4-29                                                                                                    |
| Accessory Installation 4-29                                                                                                    |
| Calibration 4-30                                                                                                    |
| Sample Preparation4-31Sample Encapsulating Press4-31Preparing Moldable Powders4-35Preparing Resinous Materials4-38Preparing Sheet Materials4-40Sample Loading4-41Cleanup4-42Calculations4-43Hemispherical Probe4-47 |
| CHAPTER 5: Technical<br>Reference 5-1                                                                                                    |
| Description of the TMA 2940 CE 5-3                                                                                                    |
| Uses of<br>Thermomechanical Analysis 5-4                                                                                                    |
| Calculating the<br>Coefficient of Expansion 5-5                                                                                                    |
|                                                                                                    |

## Table of Contents (continued)

Method Considerations ...... 5-6 **CHAPTER 6: Maintenance** Cleaning ...... 6-5 Cleaning the Keypad ...... 6-5 Cleaning the Probe Assembly ...... 6-5 Diagnosing Power Problems ...... 6-11 Furnace Power Check ...... 6-12 Heater Indicator Light ...... 6-13 

# Table of Contents (continued)

| TMA 2940 CE Test Functions 6            | -15         |
|-----------------------------------------|-------------|
| The TMA Confidence Test 6               | -15         |
| Replacement Parts 6                     | -18         |
| <b>APPENDIX A: Ordering Information</b> | <b>A-</b> 1 |
| INDEX                                   | I-1         |

## Notes, Cautions, and Warnings

|            | Marks a procedure that may be hazardous to the operator or to the environment if not followed correctly.                                    |
|------------|----------------------------------------------------------------------------------------------------|
| ♦ CAUTION: | Emphasizes a procedure that may damage equipment or cause loss of data if not followed correctly.                                           |
| NOTE:      | Highlights important information about equip-<br>ment or procedures.                                                                        |
|            | This manual uses NOTES, CAUTIONS, and<br>WARNINGS to emphasize important and critical<br>instructions under the guidelines described below: |

## Helplines

### To TA Instruments

| For Technical Assistance (302)427-4070 |
|----------------------------------------|
| To Order Instruments and<br>Supplies   |
| For Service Inquiries (302)427-4050    |
| Sales                                  |

### Safety

This equipment, when used with the stepdown transformer (PN 994560.901), has been designed to comply with the following standards on safety:

- IEC 1010-1/1990 + A1/1992 + A2/1995
- IEC 1010-2-010/1992 + A1/1996
- EN 61010-1/1993 + A2/1995
- EN 61010-2-010/1994
- UL 3101-1, First Edition.

#### CE Compliance

In order to comply with European Council Directive 89/336/EEC (EMC Directive) and Council Directive 73/23/EEC on safety as amended by Council Directive 93/68/EEC, the following specifications apply to the TMA 2940 CE instrument, when used with the stepdown transformer (PN 994560.901):

- Safety: EN 61010-1/1993 + A2/1995 Installation Category II EN 61010-2-010/1994
- Emissions: EN 55022: 1995, Class B (30–1000 MHz) radiated EN 55022: 1995, Class B (0.15–30 MHz) conducted
  - *Immunity:* EN 50082-1: 1992 Electromagnetic Compatibility—Generic immunity standard Part 1. Residential, commercial, and light industry.
  - IEC 801-2: 1991, 8 kV air discharge.
    IEC 801-3: 1984, 27–500 MHz, 3V/m. No response above 20 μm and 5.0°C sample temperature.
  - IEC 801-4: 1988 Fast transients common mode 1kV AC power.

### Safety (continued)

Instrument Symbols

SymbolExplanationImage: SymbolThis symbol, which<br/>appears on the furnace<br/>enclosure and on the stage<br/>can of the TMA 2940 CE,<br/>indicates that a hot<br/>surface may be present.<br/>Take care not to touch<br/>these areas or allow any<br/>material that may melt or<br/>burn to come in contact<br/>with these hot surfaces.

The following labels are displayed on the TMA 2940 CE instrument for your protection:

Please heed the warning labels and take the necessary precautions when dealing with those parts of the instrument. The *TMA 2940 CE Operator's Manual* contains cautions and warnings that must be followed for your own safety.

### Safety

(continued)

Electrical Safety

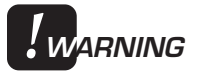

Voltages exceeding 110 V ac are present in this system. Always unplug the instrument before performing any maintenance.

Because of the high voltages in this instrument, untrained personnel must not remove the cabinet cover unless specifically directed to do so in the manual. Maintenance and repair of internal parts must be performed by TA Instruments or other qualified service personnel only.

After transport or storage in humid conditions, this equipment could fail to meet all the safety requirements of the safety standards indicated. Refer to the NOTE on page 2-10 for the method of drying out the equipment before use.

### Handling Liquid Nitrogen

The TMA 2940 CE can use the cryogenic (lowtemperature) agent, liquid nitrogen, for cooling in subambient experiments. Because of its low temperature (-195°C), liquid nitrogen will burn the skin. Use extreme caution when working with liquid nitrogen and other cryogenic materials to ensure that you do not burn yourself.

Personnel working with liquid nitrogen should take the precautions listed on the next page.

### Safety (continued)

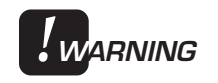

WARNING: Liquid nitrogen evaporates rapidly at room temperature. Be certain that areas where liquid nitrogen is used are well ventilated to prevent depletion of oxygen in the air.

- 1. Wear goggles or a face shield, gloves that are large enough to be removed easily, and a rubber apron. For extra protection, wear high-topped, sturdy shoes, and leave your pant legs outside the shoe tops.
- 2. Transfer the liquid slowly to prevent thermal shock.
- 3. Use containers that have adequate lowtemperature properties. Ensure that closed containers have vents to relieve pressure; liquid nitrogen evaporates rapidly at room temperature.
- 4. The purity of liquid nitrogen alters as it evaporates. If much of the liquid in the container has evaporated, check the remaining liquid before using it for any purpose in which high oxygen content is dangerous.

### Safety (continued)

#### IF BURNED BY LIQUID NITROGEN...

- 1. Flood the area (skin or eyes) with large quantities of cool water IMMEDIATELY; then apply cold compresses.
- 2. See a doctor IMMEDIATELY if the skin is blistered or if there is a chance of eye infection.

### Lifting the Instrument

The TMA 2940 CE is a fairly heavy instrument. In order to avoid injury, particularly to the back, please follow this advice:

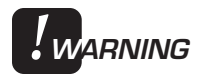

Use two people to lift and/or carry the instrument. The instrument is too heavy for one person to handle safely.

## Using This Manual

| CHAPTER 1  | Introduces the TMA 2940 CE and lists its specifica-<br>tions.                                                                            |
|------------|----------------------------------------------------------------------------------------------------|
| CHAPTER 2  | Describes how to install<br>and assemble your TMA<br>2940 CE.                                                                            |
| CHAPTER 3  | Describes routine opera-<br>tion of the TMA instru-<br>ment, including subambi-<br>ent operations.                                       |
| CHAPTER 4  | Contains the procedures<br>used to operate the TMA<br>with the optional accesso-<br>ries.                                                |
| CHAPTER 5  | Explains the technical aspects of the TMA and its operation.                                                                             |
| CHAPTER 6  | Provides maintenance and diagnostic procedures.                                                                                          |
| Appendix A | Lists TA Instruments<br>offices that you can<br>contact to place orders,<br>receive technical assis-<br>tance, and request ser-<br>vice. |
| Index      | Contains an alphabetical<br>list of topics and page<br>number references.                                                                |

## 

#### **Potential Asphyxiant**

Liquid nitrogen can cause rapid suffocation without warning.

Store and use in an area with adequate ventilation.

Do not enter confined spaces where nitrogen gas may be present unless the area is well ventilated.

The warning shown above applies to the use of liquid nitrogen. Oxygen depletion sensors are sometimes utilized where liquid nitrogen is in use.

# CHAPTER 1: Introducing the TMA 2940 CE

| Introduction 1-3                                              |
|---------------------------------------------------------------|
| Components 1-3                                                |
| The 2940 CE Instrument 1-5                                    |
| 2940 CE Display 1-7                                           |
| 2940 CE Keypad 1-7<br>HEATER Switch 1-11<br>POWER Switch 1-11 |
| Accessories 1-12                                              |
| Standard Accessories 1-12                                     |
| Optional Accessories 1-13                                     |
| Specifications 1-14                                           |

Introduction

### Introduction

The Thermomechanical Analyzer (TMA) 2940 CE is an analytical instrument used to test the physical properties of many different materials.

The TMA 2940 CE works in conjunction with a TA Instruments controller and associated software to make up a thermal analysis system.

Your controller is a computer that performs the following functions:

- Provides an interface between you and the analysis instruments
- Enables you to set up experiments and enter constants
- Stores experimental data
- Runs data analysis programs.

#### Components

Your instrument consists of two major parts, the TMA cabinet and the TMA assembly (see Figure 1.1 on the next page). The following components make up the TMA assembly:

- The *balance enclosure* surrounds the TMA balance mechanism, which exerts a specified force on the sample.
- The *probe assembly* is interchangeable for making several different measurements on various sample materials.
- The *stage* is an interchangeable component that supports the sample during measurement.

- The *furnace assembly* surrounds the stage to heat the sample; it contains the integral cooling container and the furnace monitor thermocouple.
- The *weight tray*, located behind the weight tray door, holds the weights to exert a known force on the sample.
- The chromel/alumel *sample thermocouple* senses the temperature of the sample.

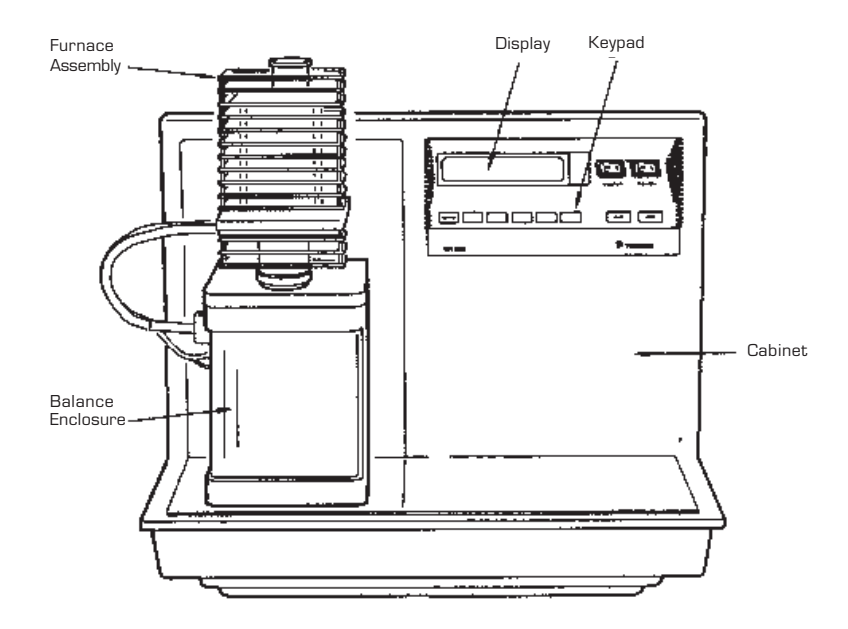

Figure 1.1 The TMA 2940 CE Instrument

### The 2940 CE Instrument

The TMA 2940 CE instrument contains the electronics and software needed to perform experiments and store the results. The battery-backed-up memory in the cabinet saves parameters vital to system operations if power is interrupted. Also contained in the cabinet is a GPIB interface for communication with the controller.

You can start, stop, and reject the experiment using the keypad on the cabinet. The display provides valuable realtime information on the experiment in progress.

The TMA was developed by TA Instruments with the following features:

- Operates over a temperature range of -150°C to 1000°C using heating rates up to 200°C/min
- Determines changes in sample properties resulting from changes in four experimental variables: temperature, force, atmosphere, and time
- Uses samples that can be in solid, film, fiber, or powder form
- Employs interchangeable probes, allowing you to measure the melting point, softening point, tensile modulus, compression modulus, glass transition, stress relaxation, creep, and expansion coefficient.

• Allows additional experiments in parallel plate rheometry, fiber tension, shrinkage force, flexure, and dilatometry with the optional accessories that can be used with the instrument.

The cabinet contains the keypad, used to control the mechanical movements of the instrument, and the display, used to observe the status of the instrument.

| Standby 23.25°C<br>DimChg 0.135µm  | HEATER POWER   |
|------------------------------------|----------------|
|                                    | START STOP     |
| TMA 2940 Thermomechanical Analyzer | TA Instruments |

Figure 1.2 TMA 2940 CE Keypad and Display

### 2940 CE Display

The TMA display is the lighted area of the keypad unit (see Figure 1.2). It contains two rows of 20 characters each.

During normal operation, the display is divided into three areas. The left eight characters on the upper line show the method status; the right nine characters show the sample temperature; and the bottom line is a realtime signal display. Status codes are dsscribed in the Technical Reference chapter of this manual.

### 2940 CE Keypad

The instrument keypad (Figure 1.2) contains the keys described in Table 1.1 on the next page as well as the HEATER and POWER switches.

NOTE:

Experiment information and instrument constants are entered from the controller keyboard, not the instrument keypad.

#### Introduction

# Table 1.1TMA 2940 CEKeypad Functions

| Key/Function      | Explanation                                                                                                    |
|-------------------|----------------------------------------------------------------------------------------------------|
| SCROLL            | Scrolls the realtime signals<br>shown on the bottom line<br>of the display.                                                                                                    |
| ZERO<br>LENGTH    | Initializes the auto-<br>measure system. This<br>operation should be<br>performed any time the<br>probe or stage is changed.                                                                                                    |
| MEASURE<br>LENGTH | Measures your sample's<br>length automatically;<br>use this key <i>before</i><br>beginning the run. The<br>measured length is<br>transferred to the control-<br>ler, and the value is<br>recorded in the Sample<br>Size field.                                                                    |
| PROBE             | Used to "open" the probe,<br>this key raises the probe 3<br>mm, the range of the<br>LVDT, when pressed<br>once. When the key is<br>pressed a second time,<br>mechanical action occurs,<br>moving the probe and<br>LVDT coil to their<br>maximum upward posi-<br>tion.<br><i>(table continued)</i> |

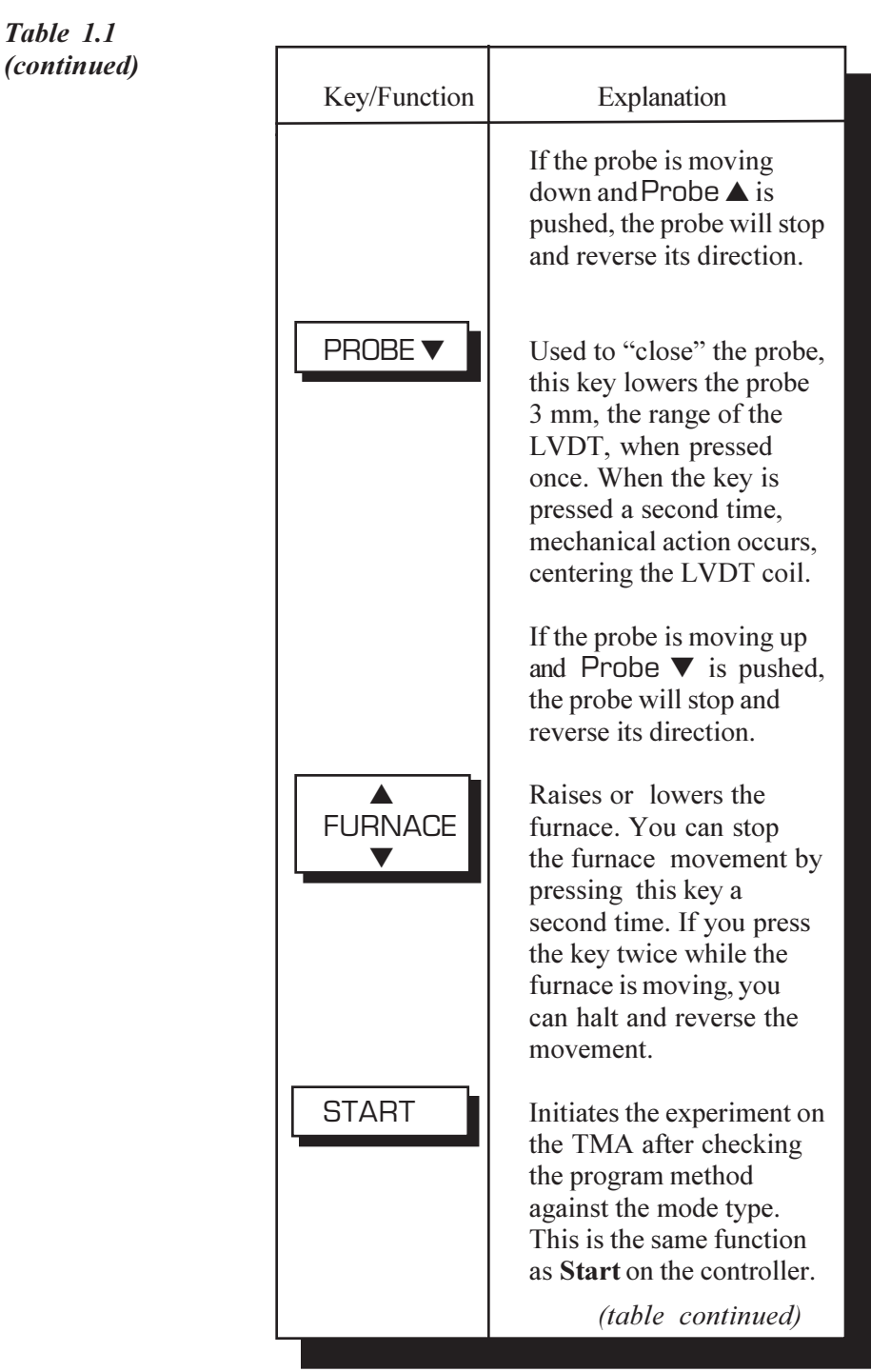

TA INSTRUMENTS TMA 2940 CE

#### Introduction

Table 1.1 TMA 2940 CE Keypad Functions (continued)

| Key/Function                                      | Explanation                                                                                                    |
|---------------------------------------------------|----------------------------------------------------------------------------------------------------|
| STOP                                              | If an experiment is<br>running, this key ends the<br>method normally, as<br>though it had run to<br>completion; <i>i.e.</i> , the<br>method-end conditionsgo<br>into effect, and the data<br>that has been generated is<br>saved. This is the same<br>function as <b>Stop</b> on the<br>controller.                                                 |
|                                                   | If an experiment is not<br>running (the instrument is<br>in a stand-by or method-<br>end state), the STOP key<br>will halt any activity (air<br>cool, all mechanical<br>motion, etc.).                                                                                                    |
| REJECT<br>(Hold down<br>SCROLL and<br>press STOP) | If an experiment is<br>running, SCROLL-STOP<br>ends the method normal-<br>ly, as though it had run to<br>completion; <i>i.e.</i> , the<br>method-end conditions go<br>into effect, and the data<br>that has been generated is<br><i>discarded</i> . This is the<br>same function as <b>Reject</b><br>on the controller.<br><i>(table continued)</i> |

The 2940 CE Instrument

| Table 1.1   |              |                                                                                                    |  |
|-------------|--------------|----------------------------------------------------------------------------------------------------|--|
| (continued) | Key/Function | Explanation                                                                                                    |  |
|             | NOTE:        | SCROLL operates normally<br>(scrolls the text) until the<br>STOP key is pressed. Then<br>the display returns to the<br>signal displayed on the<br>screen before SCROLL<br>was pressed.<br>If an experiment is not<br>running, SCROLL-STOP<br>halts any activity, as<br>described for the STOP<br>key. |  |
|             |              |                                                                                                    |  |

#### HEATER Switch

The HEATER switch (see Figure 1.2) turns the power to the instrument heater on and off. The switch should be in the ON (1) position before you start an experiment.

**NOTE:** The light in the HEATER switch will glow whenever the power control circuits are enabled. This occurs when either a method is running or an end of method function (return to temp range) is selected and active. (See "Heater Indicator Light" in Chapter 6) for more information.

#### POWER Switch

The POWER switch (see Figure 1.2) turns the power to the TMA 2940 CE on and off .

### Accessories

The TMA 2940 CE can perform experiments on several different types of samples using both standard and optional accessories.

#### Standard Accessories

The accessory kit supplied with the TMA 2940 CE contains weights, a sample holder (stage), a hex wrench, tweezers, samples for calibration, and standard probes.

The standard probes (see Figure 1.3) allow you to perform various basic analyses. These probes are as follows:

- The *expansion probes* are used to measure the thermal coefficient of expansion and glass transition. The standard expansion probe is used for routine samples. The macro expansion probe covers a larger area of the sample surface and is therefore able to give a more representative reading for samples such as powders, materials with uneven surfaces, frozen liquids, and films.
- The *penetration probe*, which has a small tip that permits it to sink into the material as it is heated, is used to measure softening and melting points.

Accessories

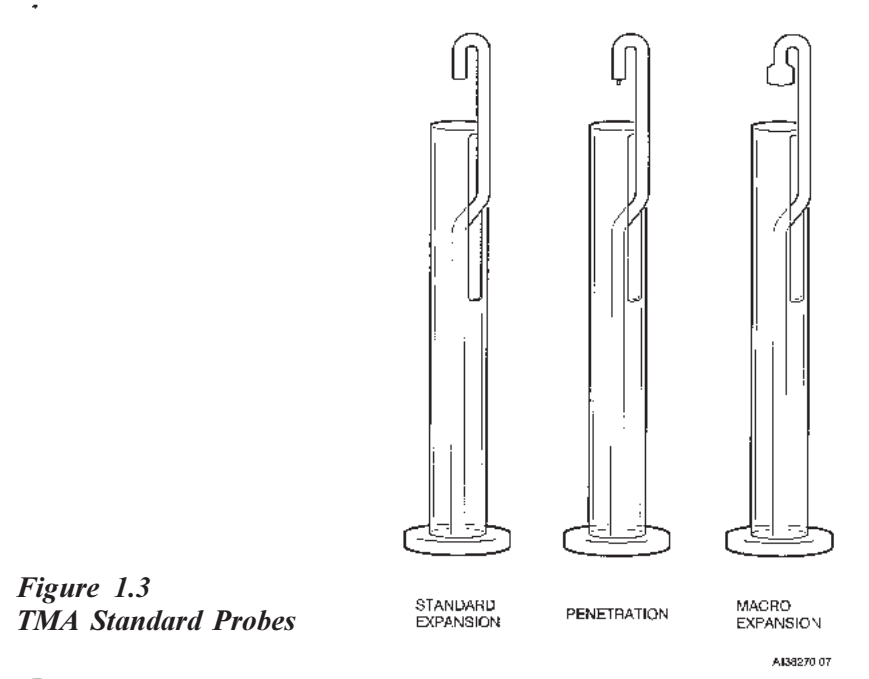

### **Optional Accessories**

You can purchase extra items to use with your TMA 2940 CE. These optional accessories will allow you to perform experiments on different types of samples:

- Film/Fiber Accessory
- Dilatometer Accessory
- Parallel Plate Rheometer Accessory
- Flexure Accessory
- Hemispherical Probe.

Turn to Chapter 4, "Using Your Options," for details on the installation and operation of these accessory kits.

## Specifications

Tables 1.2 and 1.3 contain information about the TMA's specifications and temperature control.

Table 1.2 TMA 2940 CE Instrument Specifications

| Dimensions         | Depth 45.5 cm (18 in.)<br>Width 58.5 cm (23 in.)<br>Height 66 cm (26 in.) |
|--------------------|---------------------------------------------------------------------------|
| Weight (approx.)   | 27.2 kg (60 lb)                                                           |
| Power              | 120 V ac<br>50/60 Hz<br>10 amps                                           |
| Temperature range  | –150 to 1000°C                                                            |
| Sampleheight       | 25 mm (1 inch)<br>maximum                                                 |
| Sample diameter    | 10 mm (0.39 inch)<br>maximum                                              |
| Sensitivity        | 100 nanometers                                                            |
| Displacement range | <u>+</u> 2.5 mm<br>( <u>+</u> 0.10 inch)                                  |
| Linearity          | <u>+</u> 0.5%                                                             |
| Loading            | 0.001 to 1.0 Newtons (102 grams)                                          |
| Atmosphere         | Static or controlled flow<br>with inert or reactive<br>gases.             |

1–14

Specifications

## Table 1.3Temperature Control

| Programmed heating rate     | 0.01 to 200°C/min |
|-----------------------------|-------------------|
| Temperature reproducibility | <u>+</u> 2°C      |

Introduction

TA INSTRUMENTS TMA 2940 CE

1–16
# CHAPTER 2: Installing the TMA 2940 CE

| Unpacking/Repacking the 2940 CE 2-3             |
|-------------------------------------------------|
| Unpacking the 2940 CE 2-3                       |
| Removing the Shipping Material 2-6              |
| Repacking the 2940 CE 2-8                       |
| Installing the Instrument 2-9                   |
| Inspecting the System 2-10                      |
| Choosing a Location 2-11                        |
| Installing the Weight Tray Door 2-12            |
| Installing the Stage 2-13                       |
| Installing the Expansion/<br>Penetration Probes |
| Connecting Cables and Gas Lines 2-19GPIB Cable  |
| Starting the 2940 CE 2-26                       |
| Shutting Down the 2940 CE 2-28                  |

# Unpacking/Repacking the 2940 CE

NOTE:

These instructions are also found as separate unpacking instructions in the shipping box.

You may wish to retain all of the shipping hardware, the plywood, and boxes from the instrument for reuse if you want to repack and ship your instrument.

## Unpacking the 2940 CE

Refer to Figures 2.1 to 2.3 while unpacking your instrument.

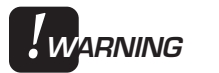

#### Have an assistant help you unpack this unit. Do not attempt to do this alone.

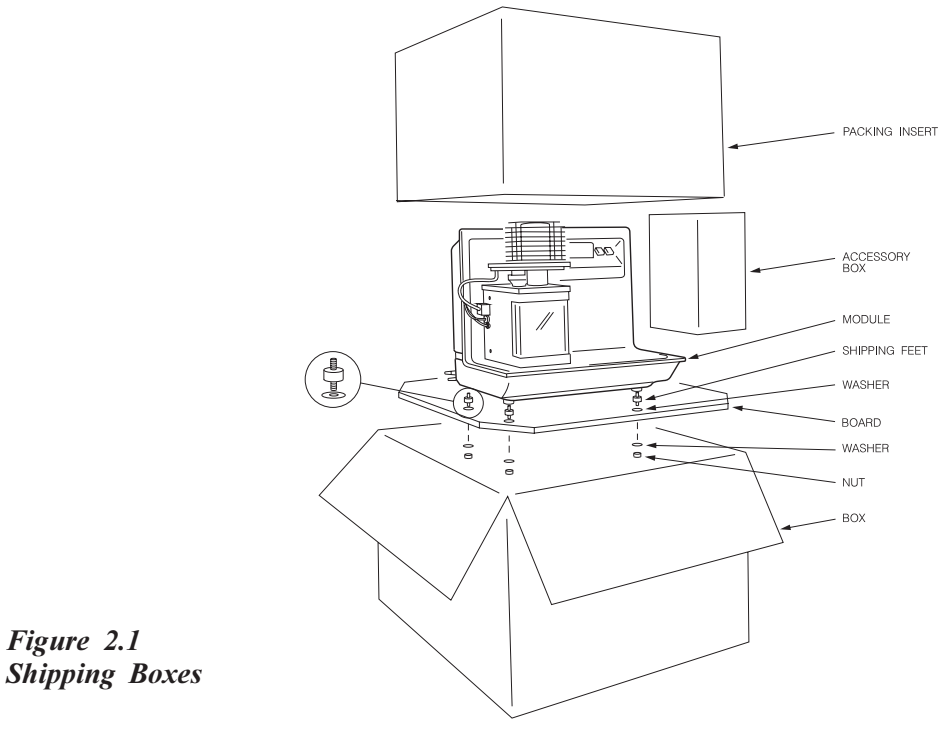

TA INSTRUMENTS TMA 2940 CE

2–3

- 1. Open the shipping carton, and remove the accessory box.
- 2. Remove the cardboard packing insert.
- 3. Stand at one end of the box with your assistant facing you at the other end. Lift your end of the unit out of the box as your assistant lifts his/her end.
- 4. Place the unit on a lab bench with one side hanging over the edge of the bench (see Figure 2.2). Someone must be holding onto the unit at all times while it is in this position.

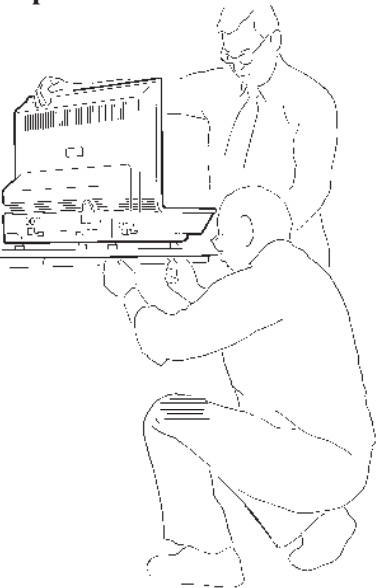

Figure 2.2 Removing the Plywood Board

5. While your assistant holds the unit, use a wrench to remove the two nuts and washers from the bottom. Then lift and rotate the unit so that the other end hangs over the edge of the bench. Someone must hold onto the unit at all times while it is in this position. While your assistant holds the unit, remove the two nuts and washers from the other side.

- 6. Slide the unit completely onto the lab bench. Have your assistant hold one side up while you unscrew and remove the black rubber vibration mounts from the bottom. Then rotate the unit and remove the vibration mounts from the other side in the same manner.
- Remove the ¼ x 20 screws and mounting feet from the accessory kit. Place the screws through the centers of the rubber feet.
- 8. Have your assistant lift the entire unit while you slide the plywood board out from under it.
- 9. Have your assistant lift one side of the unit while you install two of the mounting feet (see Figure 2.3). Rotate the unit and install the two remaining mounting feet in the same manner.

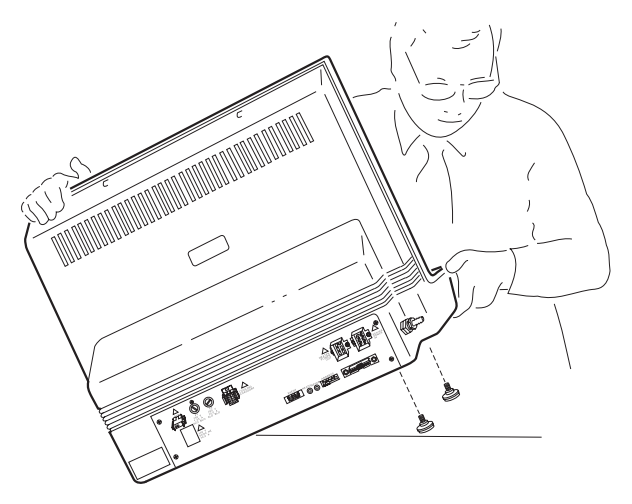

Figure 2.3 Installing the Mounting Feet

## Removing the Shipping Material

The TMA 2940 CE has been specially packed to prevent damage to delicate parts. To unpack the instrument follow these steps:

## ♦ CAUTION: Steps 1 through 9 may be completed by the customer. Only qualified service personnel should proceed with steps 10 through 19.

- 1. Unscrew the black cap on the furnace post.
- 2. Slip off the cardboard cylinder; then replace the cap on the furnace post.
- 3. Raise the furnace and rotate it clockwise to move it off to the side.
- 4. Take the stage shield off, and discard the packing foam.
- 5. Unscrew the large nut to remove.
- 6. Twist the stage retainer ring (with key slots) counterclockwise, and pull it up off the three posts.
- 7. Remove the shipping foam inside.
- 8. Obtain the hex wrench from the accessory kit, and remove the screws, two on each side, that hold the balance enclosure in place.
- 9. Slide the balance enclosure out and remove it (see Figure 2.4).

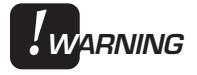

Whenever you remove the balance enclosure, make sure that the power is off and the instrument is unplugged.

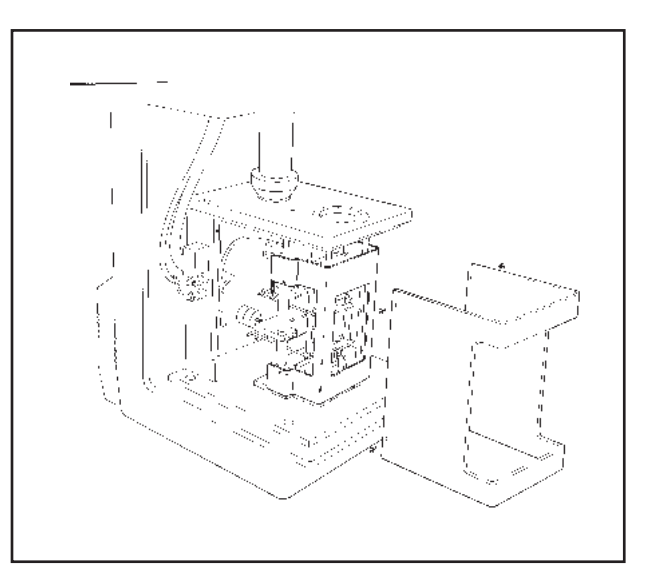

Figure 2.4 Removing the Balance Enclosure

♦ CAUTION:

Only qualified service personnel should proceed beyond this point.

- 10. Using a 7/64-inch hex wrench, loosen and carefully remove the top and bottom clamping bars of the suspension shipping clamp.
- 11. Using the same wrench, remove the eight(8) screws from the front and rear clamping bars of the suspension shipping clamp.Carefully slide the clamping bars horizontally left or right to remove them.
- 12. Inspect the suspension components (wires and springs) for damage.
- 13. Remove the shipping foam at the rear of the balance assembly by pulling upward.

| 14. | Locate the black plastic weight tray and 4-40 |
|-----|-----------------------------------------------|
|     | nylon screw that were packed in the top of    |
|     | the furnace. Using the nylon screw, install   |
|     | the weight tray into the front opening of the |
|     | balance housing.                              |
|     | 0                                             |

- 15. Verify the mechanical balance of the suspension assembly. Adjust, if necessary, by fine-tuning the positions of the weights.
- 16. Reinstall the balance enclosure and tighten the four screws.
- 17. Plug in and turn on the power to the TMA 2940 CE. Allow it to warm up for at least 30 minutes.
- 19. Check the force calibration (see the software online documentation for details).

## Repacking the 2940 CE

To pack and ship your instrument, use the hardware retained during unpacking, and reverse the instructions found on pages 2-3 to 2-8.

## Installing the Instrument

Before shipment the TMA 2940 CE instrument is inspected both electrically and mechanically, so that it is ready for operation after it has been installed. Installation involves the following procedures described in detail in this chapter:

- Unpacking the instrument components and accessory kit
- Inspecting the system for shipping damage and missing parts
- Assembling the TMA
- Connecting the TMA to the TA Instruments controller
- Connecting the purge gas and air line, accessories, and power cable.

If you wish to have your instrument installed by a TA Instruments Service Representative, contact your local representative (see Appendix A) for an installation appointment when you receive your instrument.

CAUTION:
To avoid mistakes, read this entire chapter before you begin installation.

### Inspecting the System

When you receive your TMA, look over the instrument and shipping container carefully for signs of shipping damage, and check the parts received against the enclosed shipping list.

If the instrument is damaged, notify the carrier and TA Instruments immediately.

If the instrument is intact but parts are missing, contact TA Instruments.

A list of TA Instruments offices can be found in Appendix A of this manual.

**NOTE:** Drying out the instrument may be needed, if it has been exposed to humid conditions. Certain ceramic materials used in this equipment may absorb moisure, causing leakage currents to exceed those specified in the applicable standards (see page xi) until the moisture is eliminated. It is important to be certain that the instrument ground is adequately connected to the facilities ground for safe operation. Run the following method to dry out the instru-

ment (refer to "Running Experiments" for further information).

Ramp at 10°C/min to 400°C
Isothermal for 30 min.

## Choosing a Location

Because of the sensitivity of TMA experiments, it is important to choose a location for the instrument using the following guidelines:

- *In* . . . a temperature-controlled area.
  - . . . a clean environment.
  - ... an area with ample working and ventilation space around the instrument. (Refer to the technical specifications in Chapter 1 for the instrument's dimensions.)
- *On* . . . a stable, heat and fire resistant, vibration-free work surface.
- Near... a power outlet (120 Vac, 50 or 60 Hz, 10 amps). A step up/down line transformer may be required if the unit is operated from a higher or lower line voltage.
  - ... your TA Instruments thermal analysis controller.
  - ... sources of compressed lab air and purge gas supply for use during cooling and subambient experiments.

#### Away

- from. . . dusty environments.
  - . . . exposure to direct sunlight.
  - ... direct air drafts (fans, room air ducts).
  - ... poorly ventilated areas.
  - ... flammable materials.

## Installing the Weight Tray Door

Locate the plastic weight tray door in the box with the accessory kit, wrapped in a sheet of shipping material. Remove the shipping material, and follow these steps to install the door:

- 1. Locate the mounting holes on the top and bottom of the door.
- 2. Hold the door with these mounting holes to the left.
- 3. Put the lower hole over the small bottom post to the left of the weight tray.
- 4. Push down gently on the door as you guide the upper hole over the cone-shaped post at the top of the entrance.
- 5. Release the door and close it.
- 6. Install the stage as directed in the next section.

## Installing the Stage

To install the stage on the TMA 2940 CE, check to make sure the furnace is raised and off to the side. Then follow these steps (refer to Figure 2.5 for illustration of the parts):

- 1. Remove the stage shield by lifting it straight up. (This is a friction fit.)
- 2. Turn the large stage nut counterclockwise to remove it.
- 3. Twist the stage retainer ring (with key slots) counterclockwise, and pull it up off the three posts.
- 4. Remove the stage from the accessory kit.
- 5. Slide the wave washer (washer with rippled edges) down over the top of the stage so that it fits on the flange.
- 6. Slide the stage retainer ring down over the top of the stage so that it rests on top of the wave washer.
- 7. Insert the whole assembly (stage, wave washer, and retainer ring) into the stage opening, aligning the key slots in the retainer ring with the posts.
- 8. Press down and turn the retainer ring clockwise to lock the assembly in position.
- 9. Replace the large stage nut, turning it clockwise to install it.

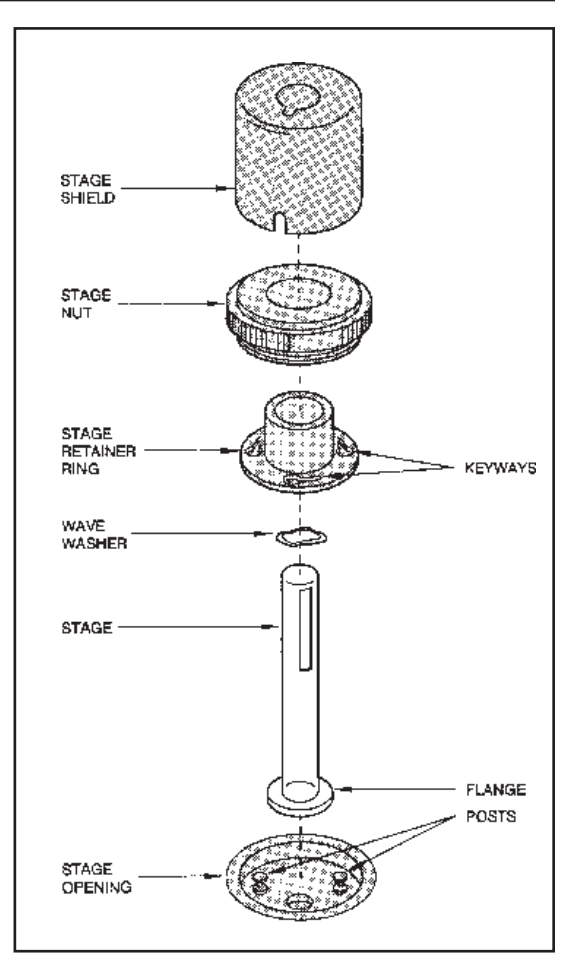

Figure 2.5 Exploded View of TMA Stage Assembly

- 10. Attach the thermocouple to the stage as follows:
  - Position the tip of the thermocouple so a. that it bends at a 90° angle and lies flat against the platform. It should be close to, but not touching the sample.

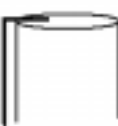

b. Hold the thermocouple against the stage assembly, and put on the spring clip to keep the thermocouple in place (see Figure 2.6).

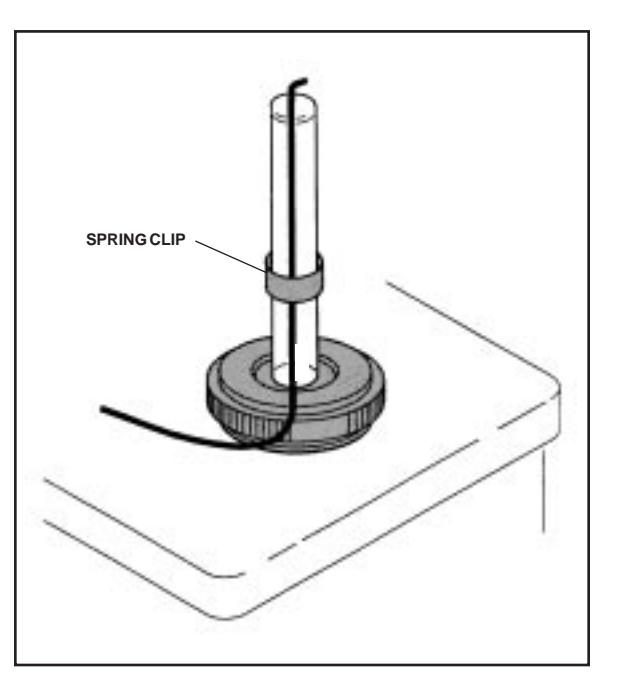

Figure 2.6 Attaching the Thermocouple to the Stage

- 11. Put the stage shield on the stage, aligning the slot in the bottom over the thermocouple (see figure on next page).
- 12. Rotate the furnace into position over the stage.

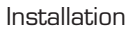

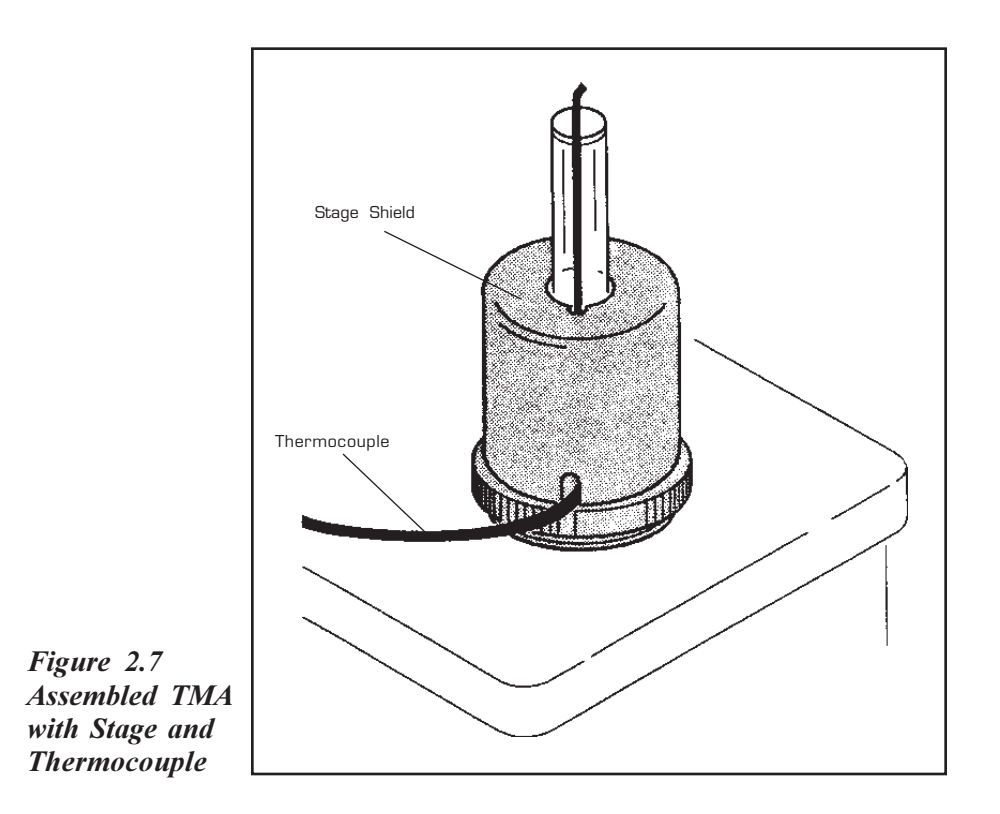

13. Install one of the probes as directed in the next section. (Refer to Chapter 3 for guide-lines in selecting a probe.)

2-16

## Installing the Expansion/ Penetration Probes

When you first receive the TMA 2940 CE, you will need to install a probe. Later, if a different sample form is used, you can change to the appropriate probe for the experiment. (Refer to Chapter 3 for details on probe selection.) The procedures that follow explain the installation and removal of the expansion, macro expansion, penetration, flexure, dilatometer, and hemispherical probes.

## **NOTE:** To learn how to install the film/fiber probe, turn to Chapter 4, "Using Your Options."

#### Installing a Probe

- 1. Raise the furnace, and rotate it clockwise to move it off to the side.
- 2. Insert the core end of the probe carefully into the opening in the TMA stage (see the figure on the next page).
- 3. Loosen the probe-locking lever, which is the knurled post found behind the weight tray door, by turning it counterclockwise. Hold the probe-locking lever in the up position and continue lowering the probe into the stage until you can feel it seat in the locking mechanism.

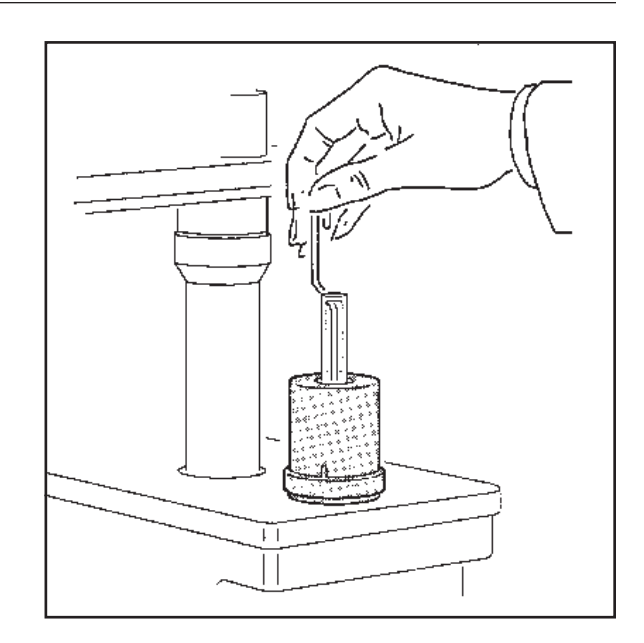

Figure 2.8 Installing the Probe

- 4. Tighten the probe-locking lever by turning it clockwise.
- 5. Calibrate the newly installed probe as directed in Chapter 3, "Running Experiments."

#### Removing a Probe

- 1. Raise the furnace, and rotate it clockwise to move it off to the side.
- 2. Grasp the top of the probe with one hand. Using the other hand, locate and hold the probe-locking lever, found behind the door that covers the weight tray.
- 3. Unscrew the locking lever by turning it counterclockwise approximately one turn.
- Raise the probe gently, and twist slightly to aid its removal from the stage opening. TA INSTRUMENTS TMA 2940 CE

2–18

## *Connecting Cables* and Gas Lines

|                           | In<br>wil<br>par  | order to connect the cables and gas lines, you<br>Il need to have access to the instrument's rear<br>nel.*                                                  |
|---------------------------|-------------------|----------------------------------------------------------------------------------------------------|
| NOTE:                     | *                 | All directional descriptions for this section<br>are written on the assumption that you are<br>facing the back of the instrument.                           |
| NOTE:                     | Cor<br>cor<br>all | nnect all cables before connecting the power<br>ds to outlets. Tighten the thumbscrews on<br>computer cables.                                               |
| ♦ CAUTION:                | Wł<br>alw<br>cor  | nen plugging or unplugging power cords,<br>vays handle them by the plugs, not by the<br>rds.                                                                |
|                           | Pro<br>pat<br>lay | otect power and communications cable<br>ths. Do not create tripping hazards by<br>ing them across accessways.                                               |
| GPIB Cable                | 1.                | Locate the GPIB connector on the right rear<br>of the instrument (see the figure on the next<br>page).                                                      |
|                           | 2.                | Connect the GPIB cable to the GPIB connector. The GPIB cable is the only cable that fits into this connector.                                               |
|                           | 3.                | Tighten the hold-down screws on the connector.                                                                                                    |
|                           | 4.                | Connect the other end of the GPIB cable to<br>the controller or to the GPIB cable of<br>another TA Instruments instrument con-<br>nected to the controller. |
| TA INSTRUMENTS TMA 2940 ( | CE                | 2-19                                                                                                    |

9

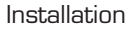

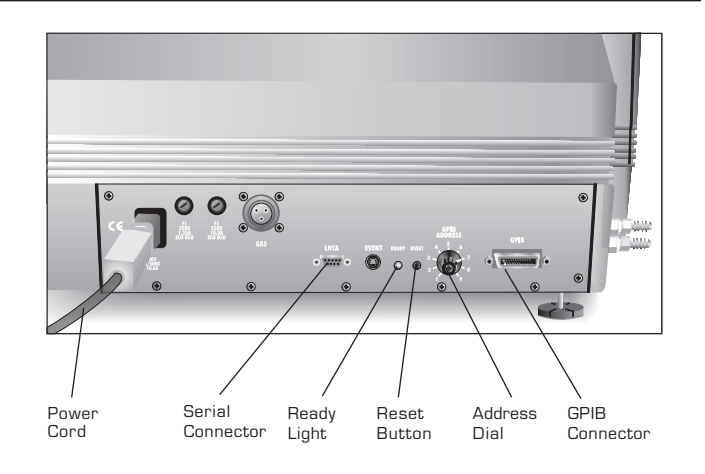

#### Figure 2.9 TMA 2940 CE Connector Panel

5. Select an address from 1 to 9. Use the rotary address dial on the TMA connector panel to set the desired address. Figure 2.10 shows a instrument address of 5.

If you have a multiple instruments system, each instrument must have a different address.

NOTE:

Installing the Instrument

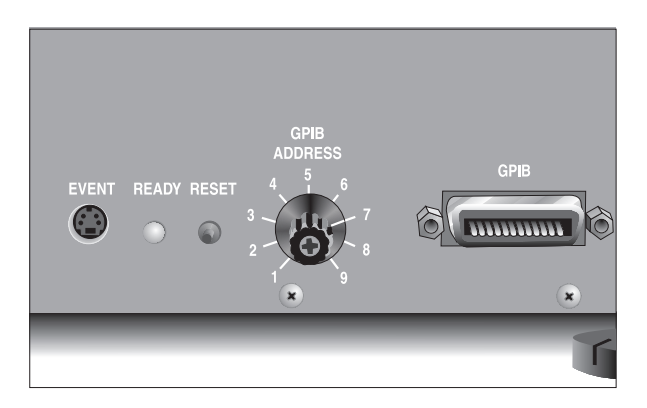

Figure 2.10 Address Selector Dial (Showing an Address of 5)

> If you change the address after the TMA is powered on, you must press the TMA Reset button to enter the new address. Wait 30 seconds after releasing the Reset button, the green Ready light should begin to glow steadily. Reconfigure the instrument with the controller to bring the instrument back online.

NOTE:

The instrument's GPIB address is displayed during startup and can also be viewed on the instrument's status display.

### Purge Line

1. Locate the PURGE fittings on the right side of the TMA instrument (see Figure 2.11).

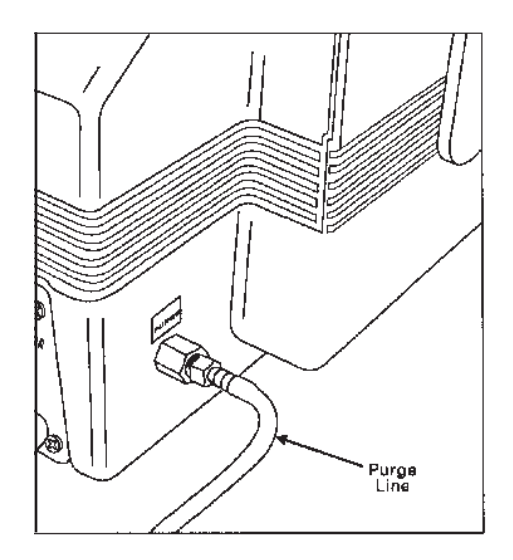

Figure 2.11 Purge Fitting

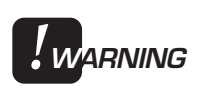

Use of an explosive gas as a purge gas is dangerous and is not recommended for the TMA instrument. For a list of the gases that can be used in the TMA, see Chapter 3.

• CAUTION:

Use of corrosive gases will shorten the life of the instrument.

2. Make sure that the pressure of your purge source does not exceed the manufacturer's recommended pressures for flowmeters and other regulated devices you are using.

The purge gas flows through the instrument and is channeled internally to the sample purge line shown in the figure on the next page.

- 3. Connect a length of 6.2-mm (1/4-inch) I.D. flexible tubing from the PURGE fitting to a flowmeter (consult your compressed gas vendor for specific requirements). Then connect the flowmeter to the purge gas source.
- 4. The recommended setting for the purge rate is 100 mL per minute (-100°C and above) and 200 mL/minute (-150°C and above).

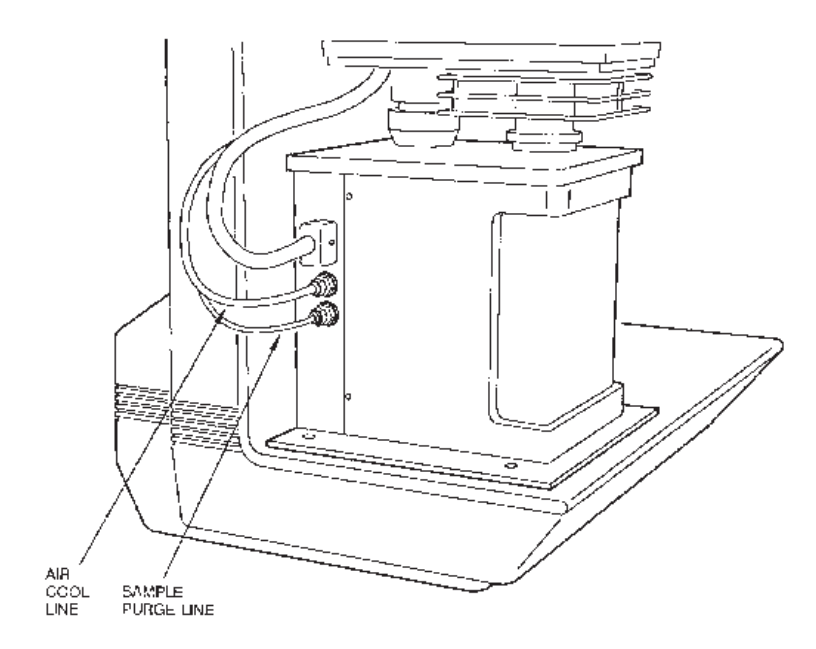

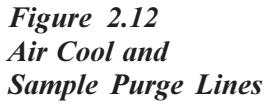

## Air Cool Line

 Locate the COOLING GAS fitting, a 6.2mm (1/4-inch) compression fitting on the left side of the TMA cabinet back, marked with a maximum pressure warning label (840 kPa [120 psi]), as seen in the figure below.

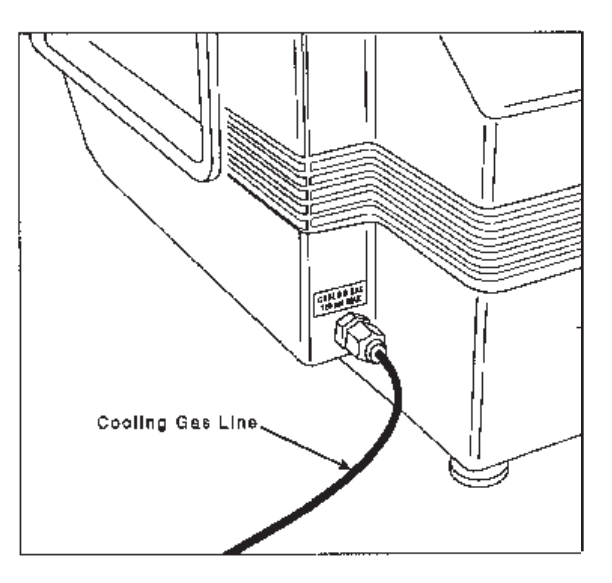

Figure 2.13 TMA COOLING GAS Fitting

- 2. Make sure your compressed lab air source is dry, filtered, and regulated to between 175 kPa (25 psi) and 840 kPa (120 psi).
- 3. Connect a compressed air line to the COOL-ING GAS fitting.

Installing the Instrument

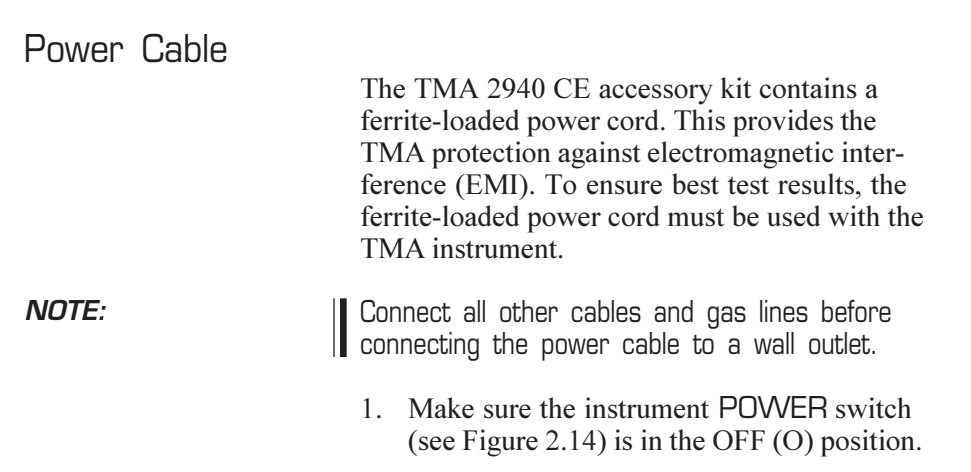

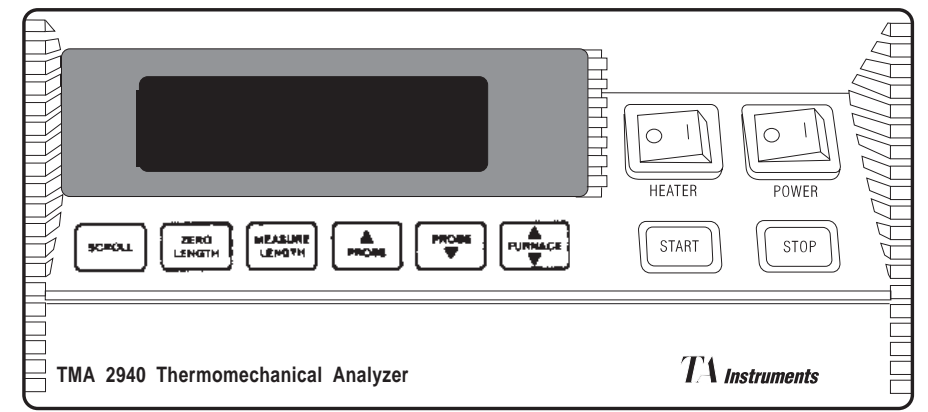

Figure 2.14 Front Panel of TMA Showing POWER Switch

2. Plug the power cable into the TMA.

◆ CAUTION: Before plugging the TMA power cable into the wall outlet, make sure the instrument is compatible with the line voltage. Check the label on the back of the unit to verify the voltage. Make sure that you use the stepdown transformer (PN 994560.901) with the instrument to provide the correct line voltage and ensure safety.

3. Plug the power cable into the wall outlet.

## Starting the 2940 CE

NOTE:

Allow the TMA to warm up for at least 30 minutes before performing an experiment.

- Check all connections between the TMA and the controller. Make sure each component is plugged into the correct connector, as described in this chapter.
- 2. Turn the instrument POWER switch to the ON ( ) position. The instrument will run an internal confidence test each time you turn on the power.
- 3. Watch the instrument display during the confidence test for any messages that may be indicated. Confidence test definitions are given in Chapter 6.

After the confidence test has finished, the screen will briefly display the system status, indicating the amount of data storage memory available and the GBIP address. Next follows the copyright display, and then the standby display, shown in the figure on the next page.

4. Bring the instrument online with the TA controller.

Starting the 2940 CE

| Standby 23.25°C<br>DimChg 0.135µm  | HEATER POWER   |
|------------------------------------|----------------|
| TMA 2940 Thermomechanical Analyzer | TA Instruments |

Figure 2.15 TMA Standby Display

## Shutting Down the 2940 CE

Turning the system and its components on and off frequently is discouraged. When you finish running an experiment on your instrument and wish to use the thermal analysis system for some other task, leave the instrument on; it will not interfere with whatever else you wish to do.

If your system will not be used for longer than 5 days, we suggest that you turn it off. To power down your instrument for any reason, simply press the POWER and HEATER switches to the OFF (0) position.

## CHAPTER 3: Running Experiments

| Overview                                                                              |
|---------------------------------------------------------------------------------------|
| Before You Begin                                                                      |
| Calibrating the TMA 3-5                                                               |
| Force Calibration                                                                     |
| Probe Calibration                                                                     |
| Temperature Calibration                                                               |
| Cell Constant 3-8                                                                     |
| Running a TMA Experiment 3-10                                                         |
| Experimental Procedure 3-10                                                           |
| Selecting a Probe 3-11                                                                |
| Zeroing the Auto Measure System 3-12                                                  |
| Sample Preparation and Loading 3-13<br>Sample Preparation 3-13<br>Sample Loading 3-13 |
| Thermocouple Positioning 3-15                                                         |
| Measuring the<br>Sample Length 3-15                                                   |
| Setting Up an Experiment 3-16                                                         |

| Setting Up Accessories 3-17                     |
|-------------------------------------------------|
| Using Air Cool                                  |
| Starting an Experiment 3-19                     |
| Stopping an Experiment 3-20                     |
| Removing Samples 3-20                           |
| Subambient Experiments 3-22                     |
| Performing a Cooling Experiment 3-22            |
| Techniques for Improved<br>Subambient Operation |

## Overview

All of your TMA experiments will have the following general outline. In some cases, not all of these steps will be performed:

- Selecting and calibrating the appropriate probe type.
- Entering experiment information through the TA controller (sample and instrument information).
- Creating and loading the thermal method on the controller.
- Attaching and setting up external accessories as required (*e.g.*, purge gas, air cool, gas switching accessory).
- Zeroing the probe
- Preparing and loading the sample
- Adjusting the thermocouple position
- Measuring sample length
- Adding coolant to the furnace reservoir for subambient operation
- Starting the experiment.

To obtain accurate results, follow the procedures carefully, and check calibration periodically (once a month). Consult the instrument control software online documentation for details on calibrating the TMA.

## Before You Begin

Before you set up an experiment, ensure that the TMA and the TA controller have been installed properly. Make sure you have:

- Made all necessary cable connections between the TMA and the TA controller
- Connected all gas lines
- Powered on each unit
- Installed all appropriate options
- Configured the instrument online with the TA controller
- Become familiar with controller operations
- Changed the instrument mode, if necessary
- Calibrated the instrument, if necessary.

## Calibrating the TMA

To keep your TMA 2940 CE working to the highest level of performance possible, it is important that certain calibrations be performed on the instrument. Some procedures need to be done on a regular basis, and others only occasionally.

#### NOTE:

Please note that this chapter provides guidelines on when to perform these calibrations. For details on how to perform each calibration procedure, refer to the instrument control software online documentation.

## Force Calibration

Force calibration calibrates the force exerted by the probe on the sample during experiments using two weights and can be performed with any probe in place on the instrument. The first calibration point is 0 grams. It is suggested that the second calibration be performed with a 50gram weight. You may use weights other than 50 grams (up to 100 grams is allowable). For example, you can use 10 grams for force calibration if only low forces will be used in subsequent experiments.

#### When to Calibrate

Perform the force calibration procedure in the following situations:

• When you first receive the instrument

|       | • When you change software                                                                                                    |
|-------|----------------------------------------------------------------------------------------------------|
|       | • Periodically (approximately once a month).                                                                                                    |
| NOTE: | A force calibration performs the functions of a probe calibration (see the next section). There-<br>fore, it is not necessary to perform a probe calibration immediately following a force calibration. |

## Probe Calibration

This procedure, sometimes called "initializing," is used to calibrate zero force, the LVDT, and the probe's compliance. It corrects for any difference in the different probes used on the TMA 2940 CE and should be done every time you change the instrument mode or when you change a probe on the TMA 2940 CE. This calibration is performed from the TA controller.

## Temperature Calibration

Temperature calibration is based on a run in which a temperature standard (*e.g.*, indium) is heated through its melting point. The recorded melting point of this standard is compared to the known melting point, and the difference is calculated for temperature calibration.

In addition, you can use up to four other standards to calibrate temperature. If you use one pair of known and observed points, the entire curve is offset, or shifted, to the actual melting point. If you use multiple standards, the temperature is corrected by a cubic spline fit. The multiple-point temperature calibration is more accurate than the one-point calibration.

For all probe types except the film/fiber accessory, small flattened pieces of standard metals are placed on the stage. To protect the stage from amalgamation with the metal, it is recommended that aluminum or platinum be placed between the stage and the metal standard. The end of the probe can also be wrapped with foil for added protection.

For the film/fiber probe, metal wires can be crimped into the aluminum balls and used for calibration.

#### When to Calibrate:

The sample thermocouple should be calibrated in the following situations:

- When the TMA is first installed
- When the sample thermocouple is changed
- When the TMA is serviced or repaired
- Periodically (approximately once a month)
- If you are changing the temperature range of interest
- If the run data obtained seems to be inaccurate.

NOTE:

Regardless of the size or shape of the sample that you are running on the TMA, position the tip of the thermocouple so that it bends at a  $90^{\circ}$  angle and lies flat against the platform. It should be close to, but not touching the sample.

## Cell Constant

Cell constant calibration is based on a run in which a known sample (standard) is heated through its transition temperature and data is gathered for analysis. The cell constant is calculated by dividing the actual coefficient of expansion of the standard by the measured coefficient of expansion. The cell constant is then entered in the instrument control software for calibration of the instrument.

Using the default cell constant value of 1.000 is usually adequate; however, for greatest accuracy, calibration should be performed.

It is recommended that you follow the procedures of ASTM Standard Test Method E831 to perform the cell constant calibration. This method is summarized as follows.

- 1. Place your reference material (normally aluminum) on the stage (sample platform).
- 2. Using a 0.01 to 0.05 N force, with the standard expansion probe, measure the sample length.
- 3. Heat the sample from 20°C below the temperature range of interest to 20°C above the temperature range at 5°C/min heating rate.
- 4. Use a data analysis program to analyze the expansion of the aluminum over the temperature range of interest.
5. Calculate the cell constant using the following equation:

K<sub>cell</sub> = Expected (literature) expansion Observed expansion

# Running a TMA Experiment

### Experimental Procedure

All of your TMA experiments will have the following general outline:

- Zeroing the probe.
- Selecting and preparing a sample. This involves preparing a sample of the appropriate size, and placing the sample in the sample stage.
- Entering experimental information through the TA controller.
- Creating and selecting the thermal method on the controller.
- Setting up any external accessories.
- Adding coolant to the furnace reservoir (for subambient operation).
- Starting the experiment.

### Selecting a Probe

The type of probe that you use depends on the kind of testing information desired. Table 3.1 lists the probes available, their specifications, and the type of testing they yield.

# Table 3.1TMA 2940 CE Probes

| - |                    |                                 |                                       | -                                                                                         |
|---|--------------------|---------------------------------|---------------------------------------|-------------------------------------------------------------------------------------------|
|   | Probe Type         | Contact<br>Diameter<br>mm (in.) | Pressure<br>Exerted by<br>0.01 N Load | Types<br>of Tests<br>Yielded                                                              |
|   | Penetration        | 0.89 (0.035)                    | 16 kPa                                | Softening point<br>Melting point                                                          |
|   | Expansion          | 2.54 (0.100)                    | 1.9 kPa                               | Expansion<br>coefficient<br>Compression<br>modulus<br>Tensile modulus<br>Glass transition |
|   | Macro<br>expansion | 6.07 (0.239)                    | 0.34 kPa                              | Expansion<br>coefficient<br>Compression<br>modulus<br>Tensile modulus<br>Glass transition |

NOTE:

Refer to Chapter 4 for details regarding the optional probes.

When choosing a probe to use for an experiment, follow these steps:

- 1. Select the appropriate probe for the analysis desired.
- 2. Check the instrument to see which probe is currently installed. If you change the probe currently on the TMA, turn to:
  - Chapter 2 to install the expansion and penetration probes
  - Chapter 4 to install any optional probes.
- 3. Select the mode that is appropriate for the type of probe installed. Refer the the instrument control software documentation for information.
- 4. Calibrate a newly installed probe as described on page 3-5, or "zero" an already installed probe as described in the next section.

### Zeroing the Auto Measure System

This procedure is used to initialize the auto-length measure system. It should be performed periodically to ensure accurate sample length measurements. To zero the TMA auto measure system, simply press the ZERO LENGTH key on the keypad.

# Sample Preparation and Loading

### Sample Preparation

Samples used for penetration and expansion studies should have the following characteristics:

- They should be as flat as possible, with parallel ends, to ensure stable placement on the stage.
- They should be long enough (5 to 10 mm for most materials) for adequate resolution, although you should keep in mind that large samples may experience temperature gradients during high heating rates.
- Thermoplastic samples can be heated and formed into suitable specimens and then cooled; however, this process may change important thermal history.

#### Sample Loading

After your sample has been prepared, follow these steps to load it on the TMA 2940 CE:

- 1. Raise the furnace, and rotate it clockwise to move it off to the side.
- 2. Remove any previously run samples from the stage, and ensure that no residue remains.
- 3. Press ZERO LENGTH on the keypad to provide a zero reference point.
- Open (raise) the probe. (Press PROBE ▲ key twice).

5. Place the sample on the stage under the probe tip (see Figure 3.1).

It is recommended that you place a quartz wafer or a piece of thin aluminum foil between the stage and any thermoplastic samples to prevent damage to the stage.

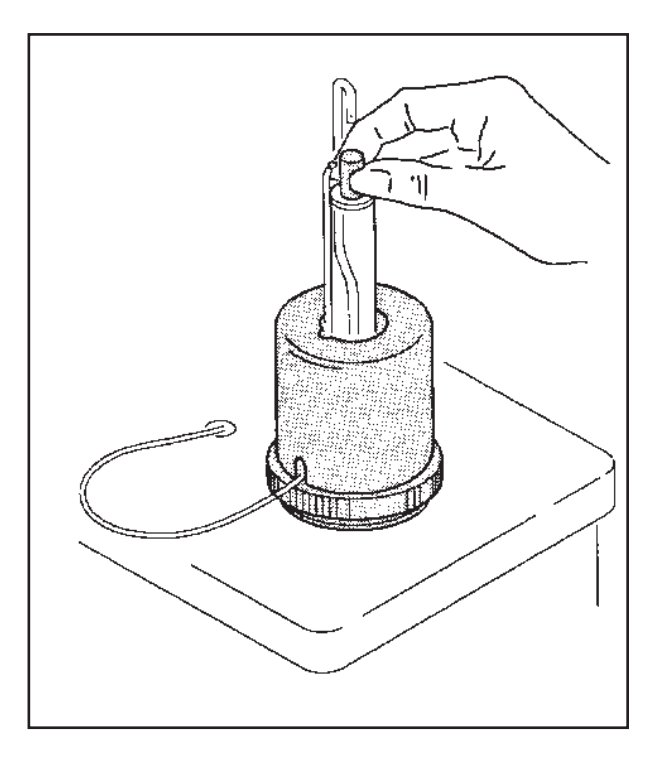

Figure 3.1 Loading a Sample

- 6. Adjust the sample thermocouple, if needed, as directed on the next page.
- 7. Program the force on the controller ,or add weight to the weight tray, if desired. Be sure to enter any static weight added to the weight tray to the instrument control program; see the software online documentation for details.

TA INSTRUMENTS TMA 2940 CE

NOTE:

#### NOTE:

#### Low force levels may accentuate vibrationinduced signal noise.

- 8. Measure the sample length by pressing the MEASURE LENGTH key.
- 9. Move the furnace back into position and close it.

### Thermocouple Positioning

Follow these guidelines as you position the thermocouple on the stage with the sample:

Regardless of the size or shape of the sample that you are running on the TMA, position the tip of the thermocouple so that it bends at a 90° angle and lies flat against the platform. It should be close to, but not touching the sample (as shown here):

# Measuring the Sample Length

Before you begin the experiment, it is important to take an initial measurement of the sample. To do so, simply press the MEASURE LENGTH key on the instrument keypad. This automatically measures and stores the sample length on the TA controller.

#### Running Experiments

### Setting Up an Experiment

Once you have prepared the sample, the next step in your experiment is to enter the needed information in the TA controller. All of the controller functions described in this section are accessed through the instrument control functions. Refer to the software online documentation to learn how to perform the following steps:

- 1. Select the Instrument.
- 2. Select the Instrument Mode.
- 3. Enter Sample Information.
- 4. Enter Instrument Information.
- 5. Create or select the thermal experiment.

The first time you use your TMA 2940 CE, you will need to create at least one thermal *method* (or test) to control experiments. Each method (test) is made of several *segments*, or individual instructions (*e.g.*, Equilibrate, Ramp), that control the state of the instrument.

### Setting Up Accessories

If your experiment requires external accessories, ensure that they are turned on and make any necessary adjustments before you start your experiment. Make sure that the system can achieve the conditions of all segments in the method.

This section describes how to use the following accessories with the TMA 2940 CE:

- Air cool option
- Purge gas
- TA Instruments Gas Switching Accessory.

#### Using Air Cool

Before you start an experiment that uses the air cool option or the "Return to temperature range" at method-end option, ensure that the supply valve from the air source is open and that the pressure is regulated to between 175 kPa (25 psi) and 840 kPa (120 psi).

### Using a Purge Gas

You can control the sample atmosphere during TMA experiments by connecting a purge gas to the system. You can purge the system using inert gases or reactive gases such as air and oxygen. The following gases can be used:

- Helium (recommended)
- Nitrogen
- Oxygen
- Dry, filtered air (to keep moisture, dirt, oil, and debris out of the system).

If an inert atmosphere is needed, nitrogen gas should be used. Close the furnace, and purge the system with nitrogen for 10 minutes. Then switch to helium gas for the experiment, if desired. To ensure an *inert* environment for your sample, a purge rate of 100 mL/min is suggested. Enter the purge gas and flow rate information using instrument control function; see the software online documentation for details. The sample purge connection is located on the right side of the back of the TMA. See Chapter 2 for installation details.

#### Suggestions

The following guidelines are offered for purging the system:

• Pass the purge gas through a dryer whenever you are working at subambient temperatures, in order to remove any moisture in the gas itself.

- Because of its conductivity, helium is the purge gas recommended for performing TMA measurements at temperatures below ambient. Helium reduces the time required to cool the sample, provides a more stable sample environment, and reduces cold drafts on the system mechanism.
- Use the following helium purge rates for subambient operation:

 $100 \text{ mL/min at} -100^{\circ}\text{C}$  and above  $200 \text{ mL/min at} -150^{\circ}\text{C}$  and above.

- If a denser purge gas than helium is used for subambient experiments, it is recommended that the silicon washer found in the accessory kit be attached to the probe. Raise the probe to the fully open position, then place the washer so it is just below the opening in the stage. This will minimize cold drafts into the lower balance enclosure.
- Let the purge gas flow for 3 to 5 minutes before adding coolant or starting the run; doing so allows a thorough exchange of sample atmosphere.

Starting an Experiment

You can begin the experiment using either the START key on the TMA keypad or **Start** on the controller.

#### **Running Experiments**

### Stopping an Experiment

If for some reason you need to discontinue the experiment, you can stop it at any point by pressing either the STOP key on the TMA keypad or **Stop** on the controller. Another function that stops the experiment is Reject (SCROLL-STOP on the keypad) or **Reject** on the controller. However, the Reject function discards all of the data from the experiment; the Stop function saves any data collected up to the point at which the experiment was stopped.

## ♦ CAUTION: The REJECT function discards all experiment data.

#### Removing Samples

After the experiment has completed, allow the sample to cool down so that you can touch it; then the sample can be removed as follows:

- 1. Raise the furnace and move it off to the side.
- 2. Open the probe.
- 3. Use tweezers to remove the sample from the stage. If the sample is stuck to the stage or probe, do not attempt to mechanically remove the material (*e.g.*, by scraping or pulling) as this may cause damage.
  - To clean off polymeric material, carefully apply heat to the stage and probe area, removing the sample as it softens. Take care not to overheat mineral- or glass-filled polymers as this will cause the filler to stick to the stage or probe.

• To remove metallic materials (*e.g.*, indium), immerse the probe and stage in an acid solution.

Use extreme caution when working with acid solutions.

Heat is not recommended with metallic materials, as heat causes the metal to diffuse into the quartz and will change the properties of the stage and probe.

♦ CAUTION:

NOTE:

# Subambient Experiments

The TMA can be used to run experiments on cooled samples with a cooling source such as liquid nitrogen. In order to perform subambient experiments, the furnace must work against the coolant in the reservoir. Ideally, you should use the least amount of coolant necessary to keep the furnace drawing power over the entire subambient range.

If the "Return to temperature range" methodend condition is activated, press the STOP key to deactivate it before trying to cool the TMA.

### Performing a Cooling Experiment

To run a subambient experiment, perform the same operations as described in "Running a TMA Experiment" on pages 3-10 to 3-21. Once the sample is loaded and the furnace is lowered, conduct the following operations:

- 1. Turn on the purge gas at 100 mL/min, and allow it to flow for 3 to 5 minutes to ensure a moisture-free environment.
- 2. Pour coolant carefully into the top of the furnace, refilling it as needed in order to cool the sample below the desired temperature.

CAUTION:
 If you are using liquid nitrogen as a coolant, be sure to follow all of the safety precautions listed in the front of this manual for handling liquid nitrogen.
 3. Start the run.
 NOTE:
 Adjusting the coolant during the course of the run may cause nonlinear heating rates, which will be reflected in noisy or discontinuous curves.

Techniques for Improved Subambient Operation

> In order to perform subambient experiments, the furnace must work against the coolant in the furnace reservoir. Ideally, you should use the least amount of coolant necessary to keep the furnace drawing power over the entire subambient range.

> To improve the accuracy of your cooling experiments, we offer the following guidelines:

• Pass the purge gas through a dryer and use impermeable tubing whenever you are working at subambient temperatures, in order to remove any moisture in the gas itself.

Between -20 and +20°C, false transitions may occur if moisture is present in the sample environment.

|            | • Because of its conductivity, helium is the<br>purge gas recommended for performing<br>TMA measurements at temperatures below<br>ambient. Helium reduces the time required<br>to cool the sample, provides a more stable<br>sample environment, and reduces cold drafts<br>on the system mechanism.                                                                         |
|------------|----------------------------------------------------------------------------------------------------|
|            | • Use the following helium purge rates for subambient operation:                                                                                                    |
|            | $100 \text{ mL/min at} -100^{\circ}\text{C}$ and above $200 \text{ mL/min at} -150^{\circ}\text{C}$ and above.                                                                                                    |
|            | • If a denser purge gas than helium is used for<br>subambient experiments, it is recommended<br>that the silicon washer found in the<br>accessory kit be attached to the probe.<br>Raise the probe to the fully open position,<br>then place the washer so it is just below the<br>opening in the stage. This will minimize cold<br>drafts into the lower balance enclosure. |
|            | • If slow heating rates or isothermal holds are desired at subambient temperatures, it is recommended that the aluminum mass found in the accessory kit be inserted into the furnace reservoir. This adds more heat capacity for the furnace to work against.                                                                                                    |
| ◆ CAUTION: | Do not program furnace temperatures greater than 600°C when using the aluminum mass.                                                                                                    |

# CHAPTER 4: Using Your Options

| Overview                                                                                                    | 3      |
|----------------------------------------------------------------------------------------------------|--------|
| Film/Fiber Accessory 4-4                                                                                                    | 4      |
| Description 4-4                                                                                                    | 4      |
| Operating Procedures 4-3                                                                                                    | 5      |
| Accessory Installation                                                                                                    | 5      |
| Changing the Instrument Mode                                                                                                    | )<br>7 |
| $\frac{1}{2} = \frac{1}{2} = \frac{1}$ | ′<br>7 |
| Installing the Film/Fiber Stage 4-8                                                                                                    | ?<br>8 |
| Calculating the Offset                                                                                                    | )      |
| Calibration 4-11                                                                                                    |        |
| Sample Preparation 4-12                                                                                                    | 2      |
| Using the Aluminum Balls 4-12                                                                                                    | 2      |
| Using the Stainless                                                                                                    |        |
| Steel Clamps 4-14                                                                                                    | ł      |
| 1                                                                                                    |        |
| Flexure Accessory 4-17                                                                                                    | 7      |
| Flexure Accessory 4-17<br>Description                                                                                                    | 7      |
| Flexure Accessory                                                                                                    | 773    |
| Flexure Accessory                                                                                                    | 773    |

| Dilatometer Accessory 4-21              |
|-----------------------------------------|
| Description 4-21                        |
| Operating Procedures                    |
| Accessory Installation 4-23             |
| Calibration                             |
| Sample Preparation 4-26                 |
| Parallel Plate Rheometer Accessory 4-29 |
| Description 4-29                        |
| Accessory Installation 4-29             |
| Calibration 4-30                        |
| Sample Preparation                      |
| Sample Loading 4-41<br>Cleanup 4-42     |
| Calculations 4-43                       |
| Hemispherical Probe                     |

Overview

## Overview

This chapter explains the optional accessories that you can purchase to use on your TMA 2940 CE, including the following information for each option:

- Description
- Operating procedures
- Accessory installation instructions
- Calibration
- Sample preparation.

Using Your Options

## Film/Fiber Accessory

Description

The TMA film/fiber accessory can be used to measure the physical properties of *fibers or films* as a function of force, temperature, or time.

Sample tensile stress is calculated using the following equation:

$$S_T = F/A$$

where:

 $S_T$  = stress at temperature T (Pascals)

- F =force (Newtons)
- A = cross-sectional area(meters<sup>2</sup>).

The film/fiber accessory kit contains:

- Film/fiber probe
- Film/fiber stage
- Vial of cleaved aluminum balls
- Stainless steel clamps
- Clamp block
- Screwdriver
- Auto Measure gauge.

### Operating Procedures

Film or fiber samples, held in tension during operation, are generally longer than expansion or penetration samples; therefore, the small temperature gradient normally present in the furnace is more significant. A faster heating rate serves to accent this gradient. For the best reproducibility, when creating a method, use a Ramp segment of 5°C/min or less for your heating rate. (See the instrument control software online documentation for details.)

NOTE:

When comparing run data, make sure that all comparison scans are made with the thermocouple in the same position and at the same heating rate.

### Accessory Installation

Because the configuration of the film/fiber accessory is different from that of the other types of probes, you need to perform the following general steps to install the special film/ fiber probe and stage:

- Remove the existing probe
- Remove the stage
- Change the instrument mode
- Install the film/fiber probe
- Install the film/fiber stage
- Calibrate the probe
- Calibrate temperature and cell constant.

Using Your Options

| Removing the<br>Existing Probe |    |                                                                                                    |
|--------------------------------|----|----------------------------------------------------------------------------------------------------|
| 1                              | 1. | Raise the furnace, and rotate it clockwise to move it off to the side.                                                                                    |
| 2                              | 2. | Grasp the top of the probe with one hand,<br>and locate the probe-locking lever (behind<br>the door that covers the weight tray) with<br>your other hand. |
| 3                              | 3. | Unscrew the locking lever by turning it counterclockwise approximately one turn.                                                                          |
| 4                              | 4. | Lift the probe gently, and twist slightly to aid its removal from the stage opening.                                                                      |
| Removing the Stage             |    |                                                                                                    |
| 1                              | 1. | Remove the stage shield from the base of<br>the stage by lifting it straight up. (This is a<br>friction fit.)                                             |
| 2                              | 2. | Take off the spring clip that holds the sample thermocouple in place.                                                                                     |
| 3                              | 3. | Move the thermocouple off to the side of the stage.                                                                                                    |
| 4                              | 4. | Turn the stage nut counterclockwise to remove it.                                                                                                    |
| 5                              | 5. | Twist the stage retainer ring (with key slots)<br>counterclockwise, pull it up off the three<br>posts, and slide it up off the stage.                     |
| 6                              | 5. | Take the wave washer up off the stage flange and remove it.                                                                                               |
| 7                              | 7. | Remove the stage from the stage opening.                                                                                                    |

| Changing the<br>Instrument Mode     | To<br>refe                  | learn how to change the instrument mode,<br>er to the instrument control online documenta-                                                                                 |
|-------------------------------------|-----------------------------|----------------------------------------------------------------------------------------------------|
|                                     | tior                        | n for instructions.                                                                                                    |
| ♦ CAUTION:                          | The<br>fibe<br>inst<br>inst | instrument must be placed into the film/<br>r mode <u>before</u> the film/fiber accessory is<br>alled, in order to prevent damage to the<br>rument or to the accessory.    |
| Installing the Film/<br>Fiber Probe |                             |                                                                                                    |
| NOTE:                               | The<br>acc<br><u>befo</u>   | special configuration of the film/fiber<br>essory requires the installation of the probe<br>ore the stage.                                                                 |
|                                     | 1.                          | Insert the core end of the probe carefully into the opening in the top plate.                                                                                              |
|                                     | 2.                          | Open the weight tray door, and locate the probe-locking lever.                                                                                                    |
|                                     | 3.                          | Loosen the probe-locking lever and hold it in<br>the up position. Continue lowering the probe<br>until you can feel it exerting downward<br>pressure on the locking lever. |
|                                     | 4.                          | Align the slot in the top of the probe front to<br>back, and tighten the probe-locking lever by<br>turning it clockwise.                                                   |
|                                     | 5.                          | Close the weight tray door.                                                                                                    |

Using Your Options

# Installing the Film/Fiber Stage

- 1. Lower the film/fiber stage down carefully over the probe onto the base.
- 2. Place the wave washer over the top of the stage and probe assembly, and lower it onto the flange.
- 3. Slide the stage retainer ring carefully over the top of the stage and probe assembly so that it rests on top of the wave washer. Push down and turn clockwise to tighten the retainer ring.
- 4. Carefully align the stage slot with the slot in the top of the probe, and position the stage opening to the front. (See Figure 4.1.)

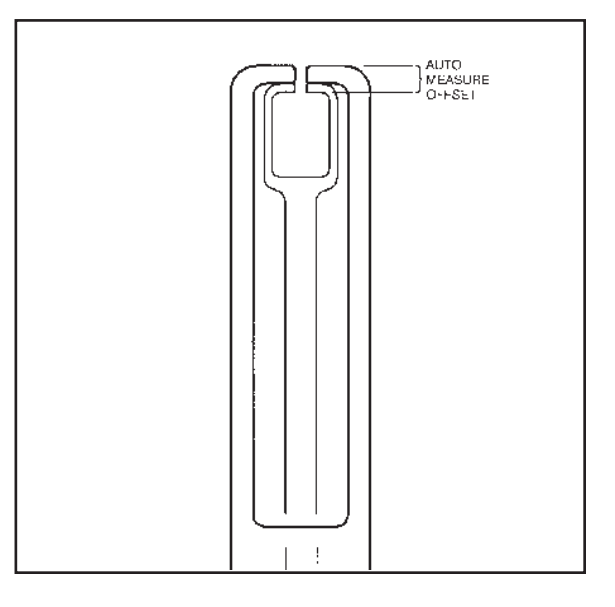

Figure 4.1 Film/Fiber Stage and Probe Assembly

5. Replace the large stage nut, and turn it clockwise to insert it.

|                           | 6. Attach the thermocouple to the stage as follows:                                                                                                    |
|---------------------------|----------------------------------------------------------------------------------------------------|
|                           | a. Position the tip of the thermocouple at<br>approximately one half the length of the<br>samples you will be measuring. The tip<br>should be angled toward the sample<br>location.                                                                                                    |
| NOTE:                     | After the thermocouple is installed, its tip may<br>interfere with the zero length operation. Tempo-<br>rarily move the thermocouple when performing<br>this operation.                                                                                                    |
|                           | b. Hold the thermocouple against the stage assembly, and put on the spring clip to hold the thermocouple in place.                                                                                                    |
|                           | <ol> <li>Replace the stage shield on the base of the stage.</li> </ol>                                                                                                    |
|                           | 8. Move the furnace back into position and lower it. See Figures 4.4 and 4.7 for the correct probe setup with fiber and film samples.                                                                                                    |
| Calculating<br>the Offset |                                                                                                    |
|                           | When you use the film/fiber accessory, analysis<br>must compensate for the thickness of the stage<br>platform and the upper portion of the probe.<br>Perform the "Auto zero offset" procedure to<br>compensate for the thickness. (See the instru-<br>ment control software online documentation for<br>further instructions on performing this operation.) |

The Auto Measure Offset does not need to be changed unless you:

- Reset the instrument parameters
- Use a new film/fiber probe and stage assembly.

Change the Auto Measure Offset as follows:

- 1. Record the value listed as Auto Measure Offset from the TA controller.
- 2. Use calipers to measure the gap in the Auto Measure Offset Gauge, and record this value as the *Actual Size*.
- 3. Open the probe and insert the gauge as shown in Figure 4.2.

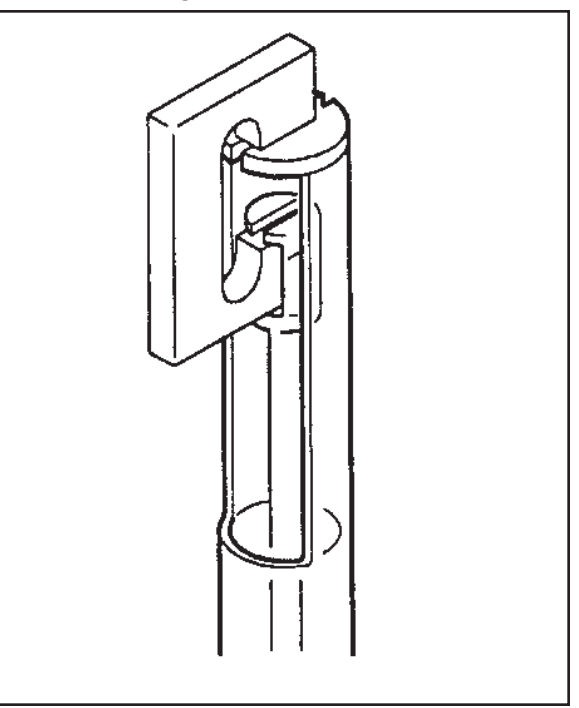

Figure 4.2 Inserting the Auto Measure Gauge

TA INSTRUMENTS TMA 2940 CE

4-10

- 4. Press the **Measure Length** key on the keypad. Record this value as the *Displayed Size*.
- 5. Calculate the new offset using the following equation:

Offset<sub>new</sub> = (Actual Size - Displayed Size) + Offset<sub>current</sub>

- 6. Enter the new Auto Measure Offset using the instrument control functions.
- 7. Remove the Auto Measure Gauge, and proceed with your experiment.

### Calibration

You should perform probe, temperature, and cell constant calibration for the film/fiber accessory as you would normally calibrate any of the standard probes. Metal wires crimped in the aluminum balls should be used for temperature calibration. High-quality aluminum foil clamped in the steel clamps should be used for cell constant calibration. See the instrument control software online documentation for details.

Using Your Options

### Sample Preparation

The method used to prepare and load your sample varies according to the sample type. Two methods available are for the film/fiber accessory: aluminum balls and stainless steel clamps.

### Using the Aluminum Balls

The aluminum balls are generally used with fiber samples as follows:

- 1. Measure and cut the fiber sample slightly longer than desired length, typically 12 to 25 mm (0.5 to 1.0 inch).
- 2. Place two cleaved aluminum balls 12 to 25 mm (0.5 to 1.0 inch) apart.
- 3. Lay the fiber across the balls, and press the fiber into the cleavage of each ball (see Figure 4.3).

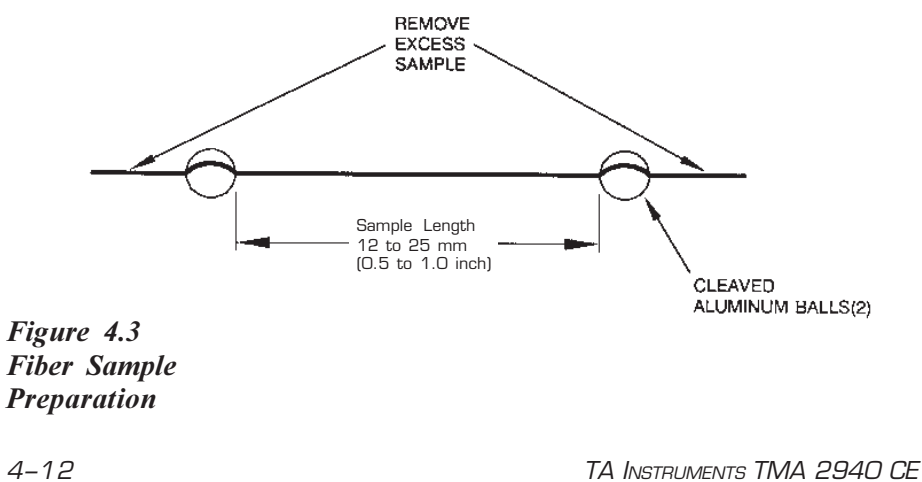

4-12

- 4. Crimp the two balls closed. The balls should not shift or slip when tested by hand.
- 5. Cut off any excess fiber extending beyond the aluminum balls.
- 6. Place one ball over the slot in the stage with the fiber hanging down through the slot, and allow the other ball to hang freely.
- 7. Position the second ball below the slot in the film/fiber probe so that the fiber is suspended between the two balls, as shown in Figure 4.4.
- 8. Measure the sample length.
- 9. Position the thermocouple close to, but not touching, the sample.

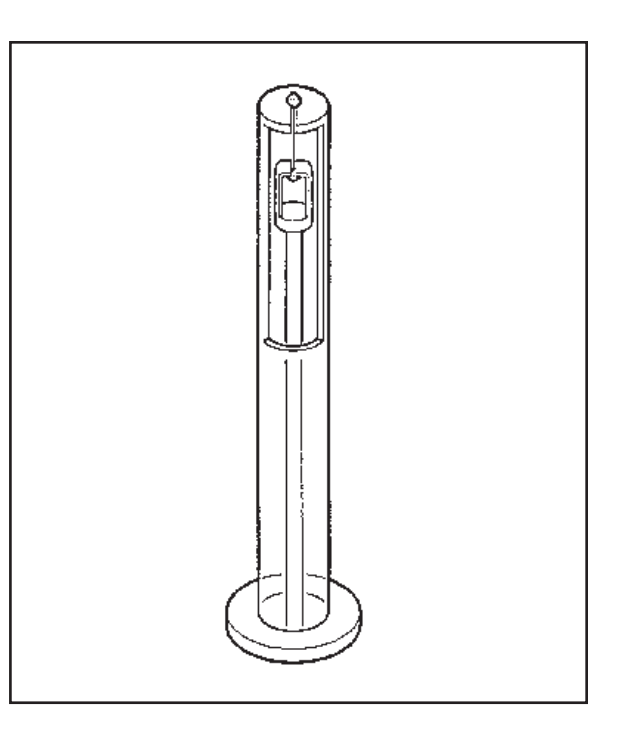

Figure 4.4 Probe Setup Using Fiber Samples

TA INSTRUMENTS TMA 2940 CE

4–13

Using the Stainless Steel Clamps

The stainless steel clamps may be used with either film or fiber samples as follows:

- 1. Measure and cut the sample to the desired length, typically 12 to 25 mm (0.5 to 1.0 inch). (Films should have a uniform width.)
- 2. Separate the jaws of one clamp. Position the clamp so that the clamp relief notch opening is at the top of the sample. Then slide one end of the sample into the clamp, and tighten the screws. (See Figure 4.5.)

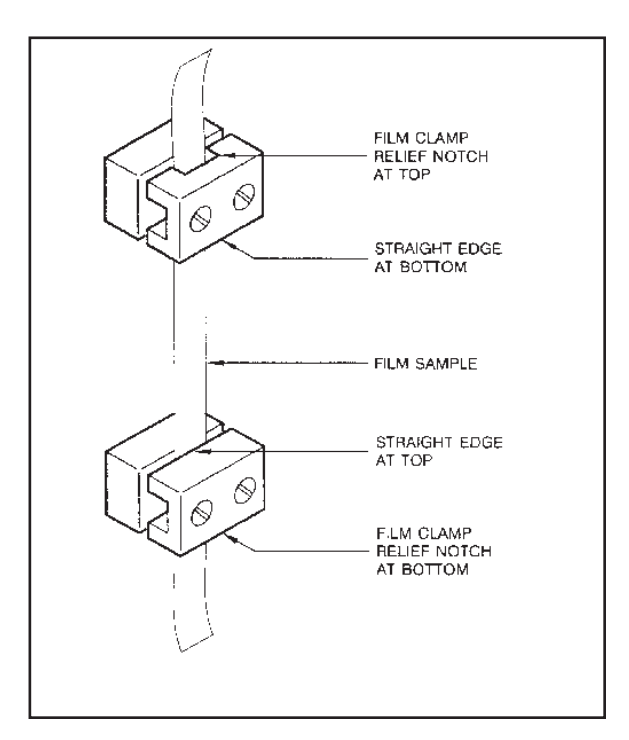

Figure 4.5 Stainless Steel Clamps and Sample

TA INSTRUMENTS TMA 2940 CE

4-14

- 3. Lay the clamp and sample into the sample block so that the clamp fits into the notch on one end.
- 4. Lift up the free end of the film, and slide the other clamp onto the end, positioning the clamp relief notch opening at the bottom of the sample (see Figure 4.5).
- 5. Move the clamp into the desired notch position (for either a 9-, 13-, or 25-mm sample).
- 6. Tighten the screws so that the sample is flat in the block and is positioned perpendicular to the clamps (see Figure 4.6).

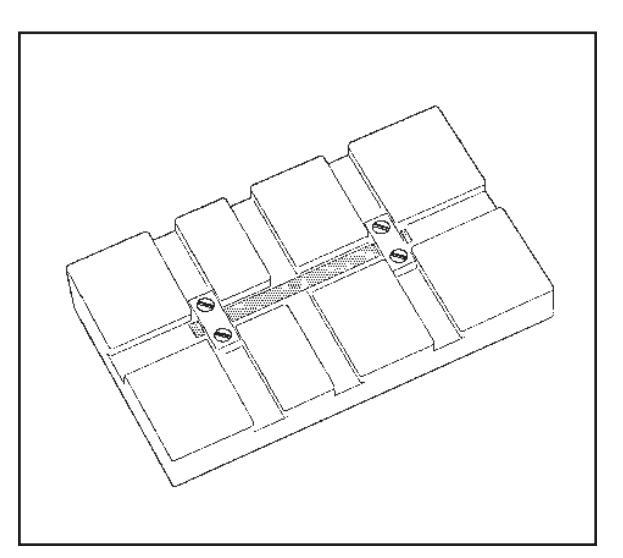

Figure 4.6 Film Sample Preparation

- 7. Remove the clamps and sample from the block, and trim off the excess material.
- 8. Place one clamp on edge over the slot in the film/fiber stage so that the film hangs down into the slot.

- 9. Position the second clamp below the slot in the film/fiber probe so that the film is suspended between the two clamps, as shown in Figure 4.7.
- 10. Measure the sample length.
- 11. Position the thermocouple close to, but not touching, the sample.

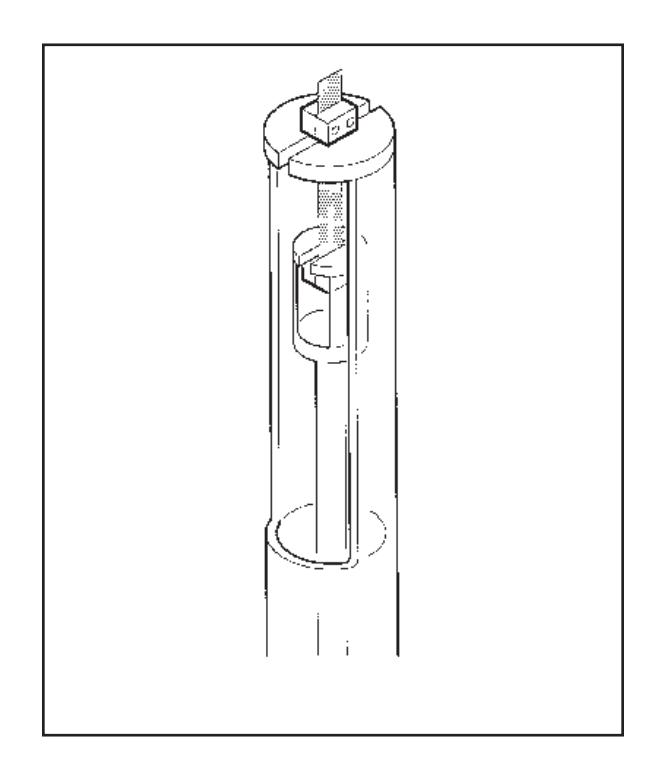

Figure 4.7 Probe Setup Using Film Samples

TA INSTRUMENTS TMA 2940 CE

4-16

### Flexure Accessory

Description

The Flexure Accessory can be used on the TMA 2940 CE for *three-point bending studies* to measure the flexibility and strength of a variety of materials, such as composites, plastics, and PC boards. It employs a knife-edged probe and a sample platform with two knife edges spaced 5.08 mm (0.2 inches) apart. This accessory permits the determination of deflection temperature under load.

Required loading is calculated using the following equation:

$$P = \frac{2 Sbd}{3 L}$$

Where:

P = calculated load (N)

- S = maximum fiber stress (Pa) (1 psi = 6.895 x 10<sup>3</sup> Pa)
- b = sample width (m)
- d = sample depth (m)
- L = width of span between the knife edge supports of the flexure platform (5.08 x 10<sup>-3</sup> m).

The flexure accessory kit contains:

- Flexure probe assembly
- Flexure sample platform.

TA INSTRUMENTS TMA 2940 CE

4–17

### Accessory Installation

The flexure accessory uses a special flexure probe and sample platform, and the standard stage.

- 1. Remove the existing probe as instructed on page 2-18.
- 2. Install the standard stage, if it is not already in place. (For instructions on installing the stage, refer to page 2-13).
- 3. Install the flexure probe in the same manner as the standard expansion and penetration probes, using the procedure on page 2-17.
- 4. Change the instrument mode, if needed.

### Calibration

The flexure probe should be calibrated as you would normally calibrate any of the standard probes. See the instrument control software online documentation for details.

### Sample Preparation

Samples used with the flexure accessory should have the following specifications:

- No wider than the flexure platform
- Uniform width and thickness
- Thick enough to be rigid when placed on flexure platform
- 7 to 10 mm long.

To load your flexure samples on the TMA 2940 CE, follow these steps:

- 1. Raise the furnace, and rotate it clockwise to move it off to the side.
- 2. Remove any previously run samples from the stage, and ensure that no residue remains.
- 3. Open the probe.
- 4. Place the flexure platform on top of the stage
- 5. Place the sample on the flexure platform so that it is centered across the points.
- 6. Position the sample and platform on the stage under the flexure probe tip so that the probe knife edge is parallel to the platform points and is centered between them (see Figure 4.8).
- 7. Press ZERO LENGTH on the keypad to provide a zero reference point.

Using Your Options

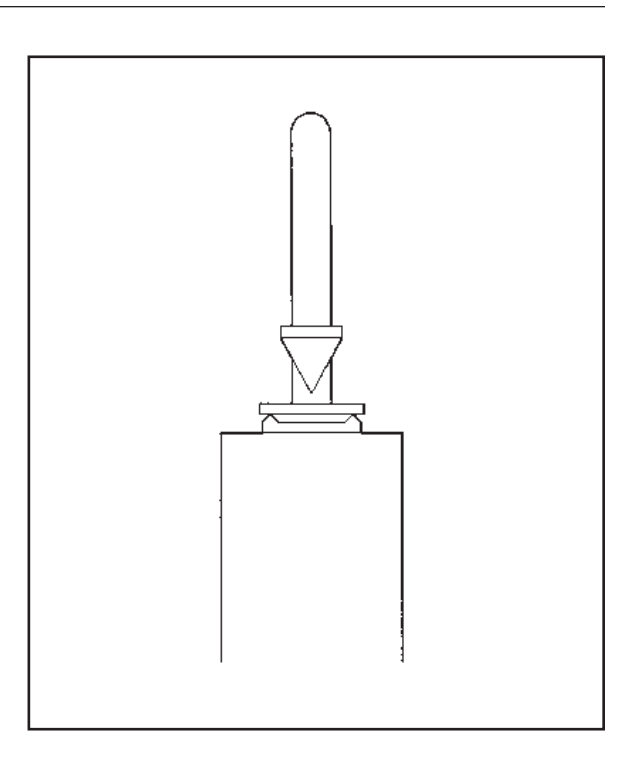

Figure 4.8 Probe Setup Using Flexure Samples

- 8. Adjust the thermocouple position so that it is in close proximity to the sample.
- 9. Move the furnace into position and lower it.
### Dilatometer Accessory

Description

The dilatometer accessory kit can be used to determine the volume coefficient of expansion. The cubic expansion of a sample is calculated using the following equation:

$$\beta = \frac{K \cdot (S-B)}{V}$$

where:

 $\beta$  = coefficient of expansion  $\left(\frac{m^3}{m^3 \circ C}\right)$ 

 $K = \text{vial constant} (\text{cm}^3/\mu\text{m})$ 

 $S = \text{slope}(\mu m/^{\circ}C)$ 

V = sample volume (cm<sup>3</sup>). This volume may be obtained by dividing the sample mass in grams by its density in g/cm<sup>3</sup> at room temperature.

 $B = \text{slope of baseline } (\mu m/^{\circ} C).$ 

To calculate the vial constant from a scan, use the following equation:

$$K = \frac{\beta_{ref} \cdot V}{(S-B)}$$

where:

$$K = \text{vial constant}(\text{cm}^3/\mu\text{m})$$

$$S = \text{slope}(\mu m/\circ C)$$

 $\beta_{ref}$  = cubic expansion coefficient of standard material

$$\left(\frac{\mathrm{m}^{3}}{\mathrm{m}^{3}\mathrm{o}\mathrm{C}}\right)$$

$$\beta_{ref} = 3 \alpha_{ref}$$

Where  $\alpha_{ref}$  is the coefficient of linear expansion of standard material, (m/m • °C), measured over the same temperature range.

V = sample volume (cm<sup>3</sup>). This volume may be obtained by dividing the sample mass in grams by its density in g/cm<sup>3</sup> at room temperature.

 $B = \text{slope of baseline } (\mu m/^{\circ} C).$ 

The dilatometer accessory kit contains:

- Dilatometer probe assembly
- Dilatometer sample vial
- Filling medium
- Aluminum calibration standards.

#### Operating Procedures Considerations The vial, filling medium, and sample assembly together make up a large thermal mass. Therefore, it is recommended that a slow heating rate be used to allow the sample to maintain the heating rate as sensed by the sample thermocouple. When creating a method, use a Ramp segment of 3 to 5°C/min or less for your heating rate. If you compare data runs, make sure that all NOTE: comparison scans are made with the vial filled to the same level with filling medium, with the thermocouple in the same position, and heated at the same rate. Accessory Installation The dilatometer accessory uses the dilatometer

The dilatometer accessory uses the dilatometer probe, dilatometer sample vial, and the standard stage.

- 1. Remove the existing probe as instructed on page 2-18.
- 2. Install the standard stage, if it is not already in place. (For instructions on installing the stage, refer to page 2-13).
- 3. Insert the core end of the dilatometer probe carefully into the opening in the stage.

|                         | 4. Hold the probe-locking lever in the up position, and continue lowering the probe into the stage until you can feel it seat in the locking mechanism.                                                                                        |
|-------------------------|----------------------------------------------------------------------------------------------------|
|                         | 5. Tighten the probe-locking lever by turning it clockwise.                                                                                                    |
|                         | 6. Position the sample thermocouple on the stage so that the tip is 13 mm (0.5 inch) above the stage.                                                                                                    |
|                         | 7. Change the instrument mode, if needed.                                                                                                    |
| Calibration             |                                                                                                    |
|                         | In addition to the normal probe calibration, the<br>dilatometer accessory should be calibrated for<br>baseline and displacement using the procedures<br>described as follows.                                                                  |
| Baseline<br>Calibration |                                                                                                    |
| NOTE:                   | The dilatometer filling medium must be kept<br>dry. Store it in a desiccator when it is not being<br>used. If the sample has become contaminated<br>through long exposure to humidity, dry it in a<br>vacuum oven at 200°C for one hour.       |
|                         | Run a thermal scan, under the same load that<br>will be used when analyzing your samples<br>(typically 0.01 N or less). Use a vial three-<br>quarters full of filling medium only (no sample).<br>Make sure the filling medium is well packed. |
| NOTE:                   | Marking the vial at the fill level and filling future<br>sample runs to this level will insure that the<br>baseline effect due to the fill medium are<br>minimized from run to run.                                                            |
| 4-24                    | TA INSTRUMENTS TMA 2940 CE                                                                                                    |

#### Displacement Calibration

Calibrate the dilatometer for cubic displacement using the following procedure:

- 1. Take three aluminum balls from the dilatometer accessory kit to use as a calibration sample.
- 2. Weigh the three aluminum balls, and prepare the sample and vial as instructed on the following pages. Make sure that the aluminum balls do not touch the walls of the vial and that they do not touch each other.
- 3. Obtain a thermal scan under the same conditions of the baseline scan (*e.g.*, same load and heating rate).
- 4. Calculate the vial constant from the scan by using the equation found on page 4-22.

#### Sample Preparation

The following method is used to prepare and load the dilatometer sample:

**NOTE:** The dilatometer filling medium must be kept dry. Store it in a desiccator when it is not being used. If the sample has become contaminated through long exposure to humidity, dry it in a vacuum oven at 200°C for one hour.

- 1. Fill the dilatometer vial one-third full with the filling medium found in the accessory kit.
- 2. Use a tamping rod to lightly pack the filling medium.
- 3. Select a sample that is small enough to easily fit inside the dilatometer vial *without* touching the walls.
- 4. Place the sample on the filling medium in the center of the vial. Make sure that the sample *does not* touch the vial walls.
- 5. Add more filling medium to the vial until it is approximately three-quarters full. Then tamp down the filling medium hard with a tamping rod. The level will be compacted. Continue adding filling medium and tamping it hard until the vial remains three-quarters full. Mark this position on the vial.
- 6. Check the filled and packed dilatometer vial from all angles to make sure that the sample does not show (see Figure 4.9).

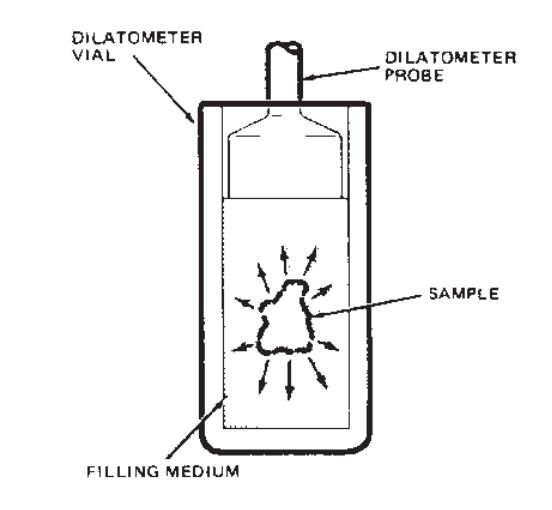

Figure 4.9 Dilatometer Sample Preparation

- 7. Raise the furnace and rotate it clockwise to move it off to the side.
- 8. Remove any previously run samples from the stage and ensure that no residue remains.
- 9. Open the probe.
- 10. Place the vial on the stage.
- 11. Close the probe until the probe tip is positioned above the filling medium.
- 12. Tap lightly on the upper probe assembly. The probe should oscillate freely within the vial.
- 13. Close the probe until it just rests on top of the filling medium. Gently tap the probe to seat it (see Figure 4.10).

Using Your Options

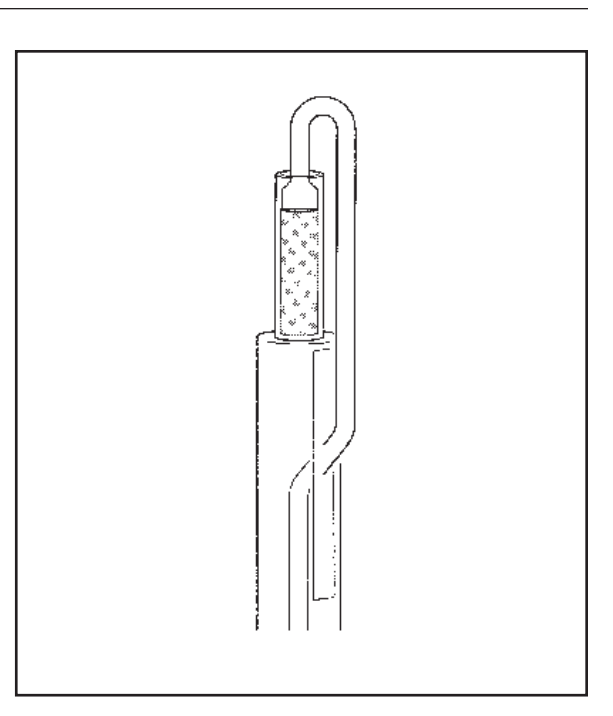

Figure 4.10 Probe Setup Using Dilatometer Samples

NOTE:

To avoid false thermocouple readings, make sure that the thermocouple tip does not touch the sample vial.

in close proximity to the vial.

14. Press ZERO LENGTH on the keypad to provide a zero reference point.

15. Adjust the thermocouple position so that it is

- 16. Move the furnace into position and lower it.
- 17. Program the force (typically 0.01 N or less) using the instrument control software.
- 18. Check that the sample size is equal to zero before beginning your experiment.

## Parallel Plate Rheometer Accessory

#### Description

The parallel plate rheometer accessory can be used to obtain viscosity-temperature or viscosity-time data on substances at low shear rates, over the range of 10 to  $10^7$  Pa-sec (1 to  $10^6$  Poise).

The parallel plate rheometer accessory kit contains:

- Sample-forming die set
- Parallel plates
- Alignment cage.

#### Accessory Installation

The parallel plate rheometer accessory uses the macro expansion probe, the rheometer sample holder assembly, and the standard stage.

- 1. Remove the existing probe as instructed on page 2-18.
- 2. Install the standard stage, if it is not already in place. (For instructions on installing the stage, refer to page 2-13).
- 3. Install the macro expansion probe in the same manner as the standard expansion and penetration probes, as instructed on page 2-17.
- 4. Change the instrument mode, if needed.

| Using | Your | Options |
|-------|------|---------|
|       |      |         |

|             | 4. Position the sample thermocouple on the stage so that the tip is 13.0 mm (0.5 inch) above the stage.                                                                                                    |
|-------------|----------------------------------------------------------------------------------------------------|
| NOTE:       | To avoid false thermocouple readings, make<br>sure that the thermocouple tip does not touch<br>the alignment cages or plates. Exposed portions<br>of the two thermocouple leads must not touch<br>each other. |
| Calibration |                                                                                                    |
|             | The parallel plate rheometer accessory should be<br>calibrated as you would normally calibrate any of<br>the standard probes. See the instrument control<br>software online documentation for details.        |

#### Sample Preparation

The parallel plate rheometer employs cylindrical samples that are 9.53 mm (0.375 inch) in diameter and 0.25 to 1.00 mm (0.01 to 0.04 inch) in thickness. Three types of samples can be used with the rheometer accessory:

- Moldable powders
- Resinous materials
- Sheet materials.

In order to obtain a sample with the correct cylindrical dimensions, the material must be prepared according to the directions in this section. Moldable powders and resinous materials employ the use of the Sample Encapsulating Press (PN 900680.902) and a special set of dies, the *pellet press die set*.

To prepare samples, follow the instructions found in these sections:

- Sample Encapsulating Press-see next section.
- Preparing Moldable Powders-page 4-35
- Preparing Resinous Materials—page 4-38
- Preparing Sheet Materials—page 4-40.

## Sample Encapsulating Press

This accessory (see Figure 4.11) is used to form samples into a compact, cylindrical disc. In order to use it for parallel plate rheometer samples, you must first remove the Encapsulating Press hermetic sealing or nonhermetic crimping die assembly. After either die has been removed, the pellet press die set can be installed.

TA INSTRUMENTS TMA 2940 CE

4–31

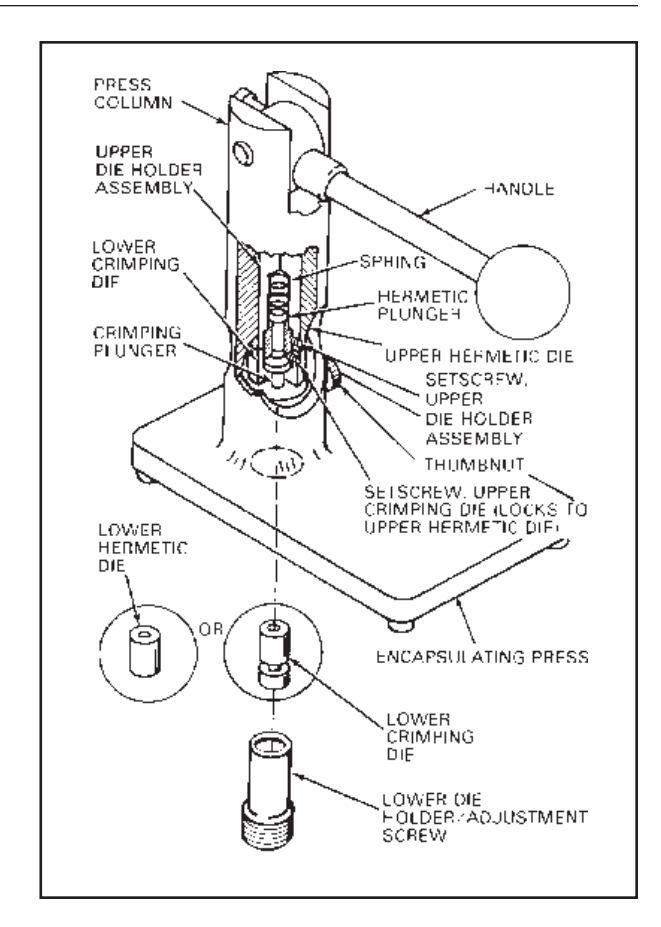

Figure 4.11 Sample Encapsulating Press

## Removing the Existing Die Assembly

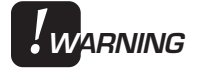

#### The plunger in the upper hermetic die assembly is spring-loaded and should be removed with care.

1. Lower the Encapsulating Press handle. Then rotate the die-holder assembly and upper crimping die (if installed), so that the socket head setscrews are accessible through the hole in the Encapsulating Press housing.

| NOTE: | The loc          | e upper crimping die is installed over, and<br>ked to, the upper hermetic die.                                                                                                    |
|-------|------------------|----------------------------------------------------------------------------------------------------|
|       | 2.               | Loosen only the setscrew in the upper<br>crimping die (if installed), raise the press<br>handle, and remove the die assembly (includ-<br>ing the crimping plunger).                                                                      |
|       | 3.               | Lower the press handle, and loosen the thumbnut located on the side of the press column.                                                                                                    |
|       | 4.               | Lay the Encapsulating Press on its side, and<br>screw in the lower die-holder/adjustment<br>screw (located on the bottom of the press)<br>until the lower die holder (either hermetic or<br>crimping) just meets the upper hermetic die. |
|       | 5.               | Loosen the setscrew in the Encapsulating<br>Press upper die-holder assembly to unlock<br>the upper hermetic die.                                                                                                    |
| NOTE: | The<br>by        | e upper hermetic die is now held in position<br>either the lower hermetic or crimping die.                                                                                                    |
|       | 6.               | Unscrew and remove the lower die-holder<br>adjustment screw. This allows removal of<br>the lower hermetic or crimping die and upper<br>hermetic die assembly (includes hermetic<br>plunger and spring).                                  |
| NOTE: | As<br>bei<br>die | the lower die-holder adjustment screw is<br>ng removed, spring tension on the hermetic<br>plunger is relieved.                                                                                                    |
|       | 7.               | Set the press upright; it is now ready for installation of the rheometer pellet press die.                                                                                                    |

#### Installing the Pellet Press Die Set

- 1. Remove the hermetic sealing or nonhermetic crimping die assembly as described in the preceding procedure.
- Lower the Encapsulating Press handle, and insert the pellet press piston into the upper die-holder assembly as far as it will go. Secure the piston in place by tightening the setscrew in the upper die-holder assembly.
- 3. Lay the Encapsulating Press on its side, and screw in the pellet press base screw until it is nearly flush with the bottom of the press.
- 4. Place the pellet press cylinder head, cavity side down, on top of the pellet press base screw.
- 5. Lower the pellet press piston by bringing the handle forward until it is parallel with the press base. Adjust the pellet press base screw until the flat surface of the cylinder head meets the piston. Tighten the thumbnut, on the side of the press column, until it is finger-tight.
- 6. Set the press upright. Install the pellet press cylinder into position on the cylinder head with the recessed portion of the cylinder fitting snugly onto the cylinder head (see Figure 4.12).

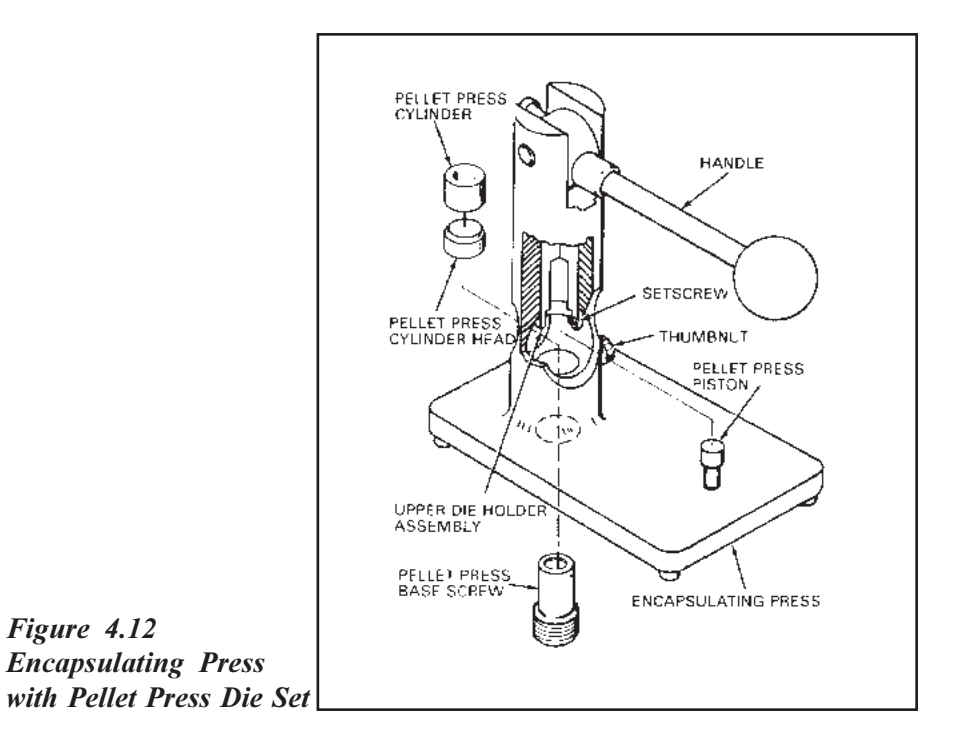

Preparing Moldable Powders

> To prepare moldable powder samples for use with the parallel plate rheometer accessory, follow these instructions:

- 1. Install the pellet press die set in the Encapsulating Press as previously described.
- 2. Pour sufficient sample material (~30 to 50 mg) into the pellet press cylinder to produce a disc 0.25 to 1.00 mm in thickness.
- 3. Lower the pellet press piston by bringing the Encapsulating Press handle forward. Firmly press the handle down to form the sample disc.

- 4. Raise the Encapsulating Press handle, and remove both the pellet press cylinder and the cylinder head from the press.
- 5. Remove the cylinder head from the cylinder, and reverse its position so that the cavity side of the cylinder head now faces the cylinder. Note the position shown in Figure 4.13.

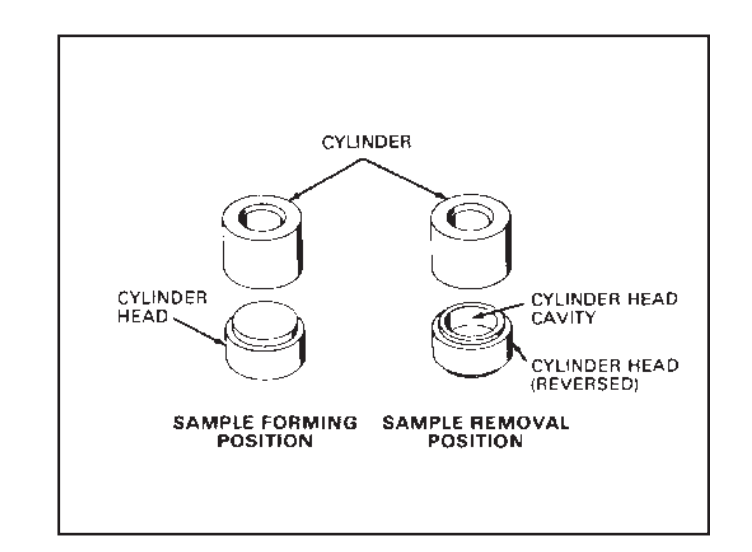

Figure 4.13 Cylinder Head Positions

- Replace the cylinder head and cylinder in the Encapsulating Press. Lower the piston with the press handle. This will cause the sample disc to drop into the cylinder head cavity. Lift the piston, remove the cylinder, and collect the finished sample disc.
- 7. Measure the sample thickness, using calipers, to within  $\pm 0.02$  mm.
- Place the sample between two parallel plates in the alignment cage, as shown in Figure 4.14.

Parallel Plate Rheometer Accessory

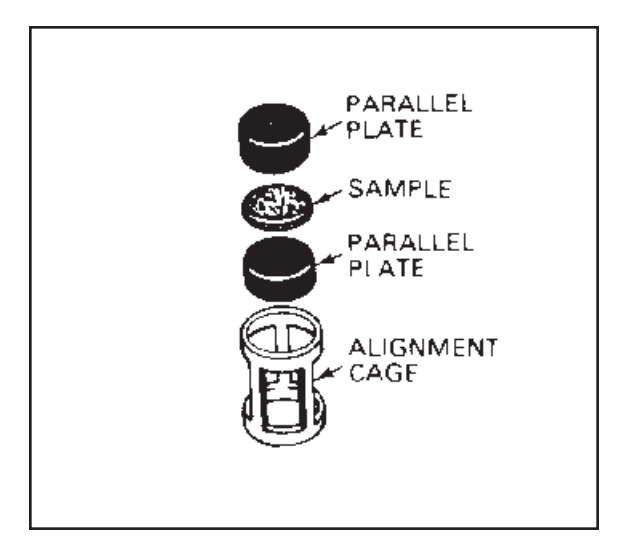

Figure 4.14 Parallel Plate Sample Assembly

9. Load your sample according to the directions on page 4-41.

#### Preparing Resinous Materials

To prepare resinous materials for use with the parallel plate rheometer accessory, you will need the following parts to use as a molding form:

- Pellet press cylinder
- Cylinder head
- Piston.
- 1. Assemble the pellet press cylinder and cylinder head in the *sample-forming position* for use as a mold as shown (see Figure 4.15).

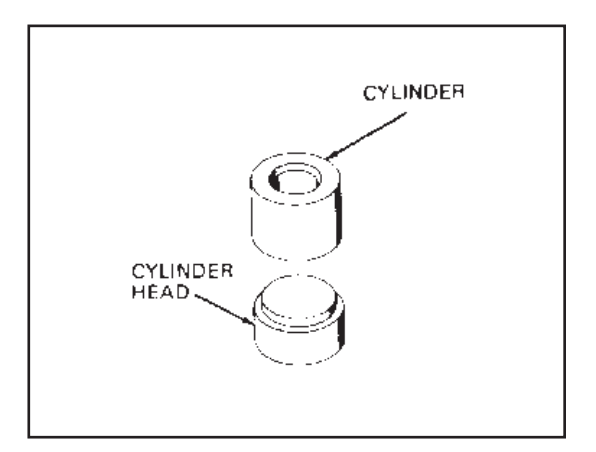

2. Heat up a hot plate to about 20°C above the melting point of the sample material.

## This procedure involves heating up the sample and mold assembly. Handle with tongs to prevent burns.

3. Place the mold assembly on the hot plate, and allow it to come to temperature.

TA INSTRUMENTS TMA 2940 CE

Figure 4.15 Sample-Forming Position

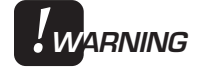

4–38

- 4. Put enough sample material into the pellet press to yield a 0.25 to 1.00 mm thick disc (~30 to 50 mg).
- 5. Place the pellet press piston into the cylinder, and add a suitable weight (50 g) on the top of the piston.
- 6. Note the position of the piston in the cylinder; as the sample starts to melt, the piston will settle.
- 7. Using tongs, remove the weight when the piston sinks to its maximum depth.
- 8. Remove the mold assembly from the hot plate using tongs, and allow it to cool to room temperature.
- 9. Disassemble the mold, and remove the molded sample disc.
- 10. Measure the sample thickness, using calipers, to within  $\pm 0.02$  mm.
- 11. Place the sample between two parallel plates in the alignment cage, as shown in Figure 4.14 on page 4-37.
- 12. Load your sample according to the directions on page 4-41.

Using Your Options

#### Preparing Sheet Materials

To prepare sheet materials for use with the parallel plate rheometer accessory, follow these instructions:

- 1. Cut a sample from a sheet of material 0.25 to 1.00 mm in thickness using a standard 9.5-mm hole punch.
- 2. Measure the sample thickness, using calipers, to within  $\pm 0.02$  mm.
- Place the sample between two parallel plates in the alignment cage, as shown in Figure 4.14 on page 4-37.
- 4. Load your sample according to the directions in the next section.

#### Sample Loading

To load your parallel plate rheometer samples on the TMA 2940 CE, follow these steps:

- 1. Raise the furnace, and rotate it clockwise to move it off to the side.
- 2. Open the probe.
- 3. Remove any previously run samples from the stage, and ensure that no residue remains.
- 4. Place the sample assembly on the stage under the probe tip (see Figure 4.16 on the next page).
- 5. Adjust the thermocouple position so that it is in close proximity to the sample.

To avoid false thermocouple readings, make sure that the thermocouple tip does not touch the alignment cage, sample, or plates. Exposed portions of the two thermocouple leads must not touch each other.

- 6. Press Zero Length on the instrument keypad so that the probe rests on the top plate and provides a zero reference point.
- 7. Enter the Sample Size on the Experimental Parameters window on the controller.
- 8. Move the furnace into position, and lower it.
- Program the force on the Instrument Parameters window on the controller, or add weight to the weight tray, if desired.

TA INSTRUMENTS TMA 2940 CE

NOTE:

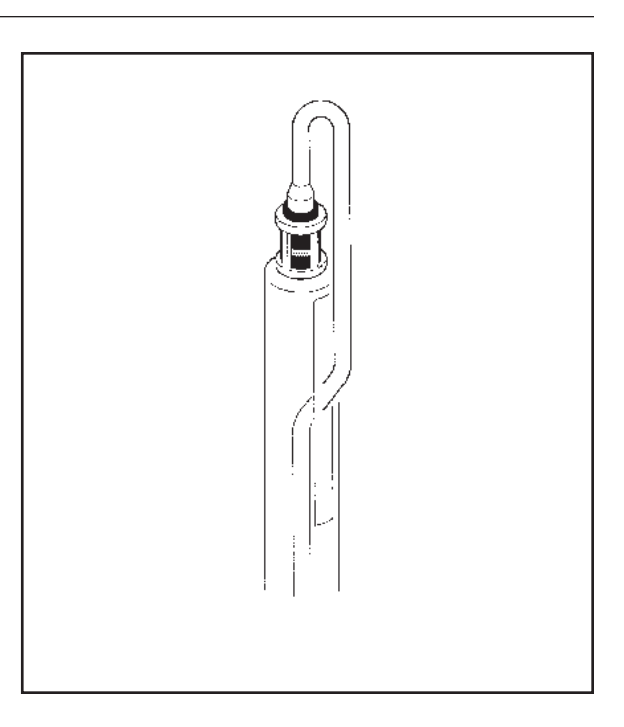

Figure 4.16 Probe Setup Using Parallel Plate Rheometer Samples

Cleanup

The heat used in parallel plate rheometer experiments often cements the parallel plates together inside the cage. If you want to reuse the parts, follow these directions:

♦ CAUTION: These procedures involve the use of heat or chemicals; appropriate safety measures should be observed at all times.

#### **Thermoplastic Material**

- 1. Heat the plates and cages gently in a burner flame to separate them.
- 2. Allow the parts to cool; then scrape them clean with a small spatula.

#### **Thermosetting Material**

Soak the plates and cages in a suitable solvent to separate and clean them.

or

Heat the parts to red heat in the oxidizing portion of a burner flame. The organic material should oxidize completely.

or

Heat the plates in a furnace to approximately 1000°C.

#### Calculations

## Correction Calculations for Thermal Expansion of Parallel Plates

 Calculate the apparent distance between the plates (*h*\*) at a given temperature (or time) by subtracting the decrease in distance between the plates (in mm) from the original sample height.

Equation:

- $h^* =$ sample thickness dimension change (mm) (mm)
- 2. Correct the distance between the plates for thermal expansion.

Each plate is nominally 5.08 mm (0.2 inch) stainless steel. Therefore, the total dimension for both plates is 10.2 mm (0.4 in.).

The expansion coefficient ( $\alpha$ ) for stainless steel as a function of temperature is shown in Table 4.1 on the next page.

- a. Choose the appropriate coefficient of expansion ( $\alpha$ ) value for stainless steel at the desired temperature.
- b. Multiply this  $\alpha$  by the total plate thickness and the temperature change to obtain the thermal expansion correction factor.
- c. Subtract the correction factor from the apparent distance between the plates  $(h^*)$  determined in step 1 to obtain the actual distance between the plates (h).

Where:

$$h = h^* - \left[ \alpha \, (\mu m/m^\circ C) \times \Delta T(^\circ C) \times 10.2 \text{ mm} \right] \\ \times 10^{-6} \, (m/\mu m) \right]$$

- 3. Calculate  $1/h^2$ .
- 4. Calculate a table of:  $\frac{\Delta 1/h^2}{\Delta t}$  versus T

Where:

- $h^*$  = apparent distance between plates
- h = actual distance between plates
- t = time

$$T =$$
 temperature.

TA INSTRUMENTS TMA 2940 CE

4–44

# Table 4.1Stainless SteelCoefficient ofExpansion1

| Т (°С) | Coefficient of Expansion (α)<br>(μm/m°C) |
|--------|------------------------------------------|
| -18    | 14.8                                     |
| 93     | 16.0                                     |
| 149    | 16.6                                     |
| 204    | 16.7                                     |
| 260    | 16.9                                     |
| 316    | 17.3                                     |
| 371    | 17.5                                     |
| 427    | 17.6                                     |
| 482    | 17.8                                     |
| 538    | 18.0                                     |

<sup>1</sup>D.E. Furman, J. Metals, 188(4), 688, 1950.

#### Calculations for Viscosity and Wall Shear Rate Data

To calculate sample viscosity ( $\eta$ ) and wall shear rate ( $\gamma$ ), the experimental data is first scaled and corrected for expansion of the parallel plates (as previously shown on page 4-43). Then this corrected data is applied to equations developed by Dienes and Klemm (*J. Appl. Phys.*, 17, 458, 1946) and Cessna and Jabloner (*J. Elast. Plast.*, 6, 103, 1974).

Equation:

$$\eta = \frac{4F}{3 \pi r^4} \times \frac{\Delta t}{\Delta (1/h^2)} \times 10^6 \,\mathrm{mm^2/m^2}$$

$$\gamma = \frac{3rh}{2} \times \frac{\Delta(1/h^2)}{\Delta t}$$

where:

$$F = applied \text{ force (N)}$$

$$r = parallel plate radius (mm)$$

$$h = sample height (mm)$$

$$t = time (sec)$$

$$\eta = viscosity (Pa-sec)$$

$$\gamma = shear rate (1/sec)$$

TA INSTRUMENTS TMA 2940 CE

4-46

## Hemispherical Probe

The hemispherical probe (see Figure 4.16) is used with the standard quartz stage to obtain softening point data on substances. It is installed, operated, and calibrated using the same procedures as for the standard expansion and penetration probes. Refer to Chapter 2, "Installing the TMA 2940 CE," for information on installation.

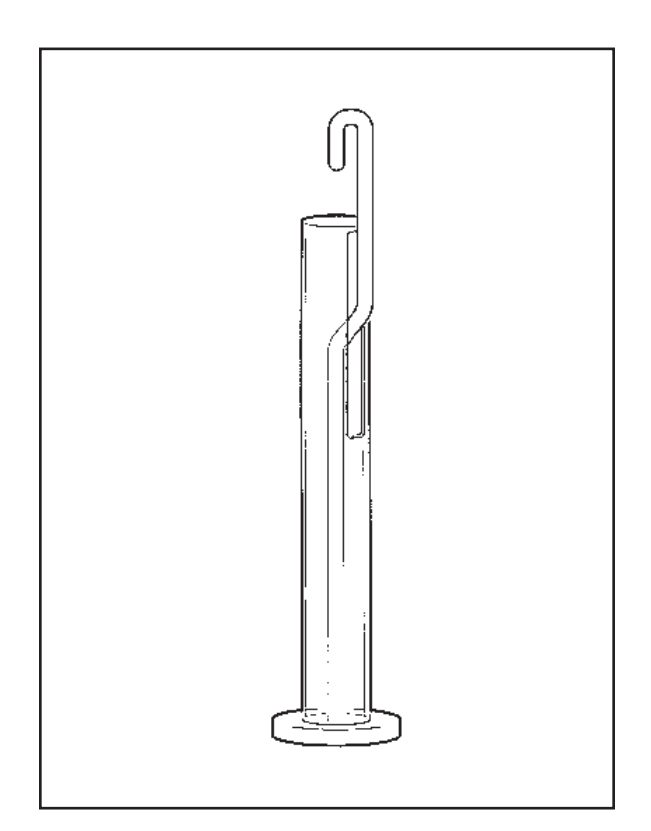

Figure 4.16 Hemispherical Probe

TA INSTRUMENTS TMA 2940 CE

4-47

Using Your Options

TA INSTRUMENTS TMA 2940 CE

4–48

## CHAPTER 5: Technical Reference

| Description of the TMA 2940 CE 5-3              | 3 |
|-------------------------------------------------|---|
| Uses of Thermomechanical Analysis 5-4           | 1 |
| Calculating the<br>Coefficient of Expansion 5-: | 5 |
| Method Considerations                           | 5 |
| Status Codes 5-7                                | 7 |

**Technical Reference** 

## Description of the TMA 2940 CE

The Thermomechanical Analyzer 2940 CE is capable of heating or cooling samples while applying a predetermined force on the material. A quartz probe, placed in contact with the sample, is used to determine any linear or volumetric changes in dimension, at the selected temperature and force. Valuable data on melting points, glass transition temperature, expansion coefficients, gel time and temperature, resin flow, and delamination temperature can be obtained by the sensitive measuring system of the TMA 2940 CE.

**Technical Reference** 

Uses of Thermomechanical Analysis

> Thermomechanical Analysis is an investigational tool used by various chemical, electronic, pharmaceutical, and manufacturing companies and labs. It is used for quality control studies, analysis of processing conditions, and performance characterization of samples. The samples analyzed using the TMA vary widely. They can include materials such as:

- polymers used in packaging materials
- optical and other types of fibers
- films of all kinds
- cured laminates such as those used in multilayer printed circuit boards
- composites
- elastomers
- epoxy prepregs
- resins, etc.

Calculating the Coefficient of Expansion

One of the analyses obtained using the TMA 2940 CE is an expansion profile of a sample. To calculate the coefficient of expansion ( $\alpha$  experimental) from the expansion profile, you can use the Data Analysis program or the following equation:

$$\alpha = \frac{\Delta L \times K}{\Delta T \times L}$$

Where:

 $\alpha$  = measured coefficient of expansion ( $\mu$ m/m°C)

L = sample length (m)

 $\Delta L$  = change in sample length (µm)

 $\Delta T$  = change in temperature (°C)

K = cell constant.

## Method Considerations

Everyone has their own methods to use when running experiments; however, the following items may prove useful:

- For measuring thermal expansion, low forces (0.005 to 0.05 N) are recommended.
- When you are searching for softening temperatures, studies of penetration temperature vs. force are helpful to eliminate false values.
- A heating rate of 5°C/min or less is best for polymeric and elastomeric materials.
- Temperature programs should be started well below the temperatures of any known transitions, because straight-line extrapolations are normally used to define transition temperatures. As a rule of thumb, start the run 2 to 4 minutes times the heating rate (°C/min) lower than the temperature of interest.

## Status Codes

Status codes are character strings that are continuously displayed at the top left of the TMA instrument display. These codes tell you what segment is currently being performed by the instrument. Table 5.1 explains them.

## Table 5.1Status Codes

| Code    | Meaning                                                                                                    |
|---------|----------------------------------------------------------------------------------------------------|
| AirCool | The air cool solenoid is<br>opened to allow cooling air<br>flow to the furnace.                                                                                                    |
| Balance | Force is being applied to<br>balance the system at the<br>center of the displacement<br>range. This is used for<br>force calibration.                                                                                                    |
| Calib   | The instrument is per-<br>forming LVDT calib-<br>ration or the instrument is<br>in a calibration mode. No<br>method is running.                                                                                                    |
| Cold    | The instrument heater<br>cannot supply heat fast<br>enough to keep up with<br>the thermal program. This<br>may be caused by a large<br>ballistic jump in the<br>program, a faulty heater, a<br>faulty control thermo-<br>couple signal.<br><i>(table continued)</i> |

**Technical Reference** 

Status Codes (cont'd)

Table 5.1

| Code     | Meaning                                                                                                    |
|----------|----------------------------------------------------------------------------------------------------|
| Complete | The thermal method has finished.                                                                                                    |
| Cooling  | The heater is cooling, as specified by a Ramp segment.                                                                                                    |
| Closing  | The furnace and/or probe assembly is closing.                                                                                                    |
| Equilib  | The temperature is being equilibrated to the desired set point.                                                                                                    |
| Err xxx  | An error has occurred<br>( <i>xxx</i> appears as a two- or<br>three-digit code). The<br>TMA display gives the<br>Error Code number; the<br>controller screen will<br>show the complete error<br>message. |
| Heating  | The heater temperature is increasing, as specified by a Ramp segment.                                                                                                    |
| Holding  | Thermal experiment<br>conditions are holding; the<br>program is suspended.<br>Press START to continue<br>the run.                                                                                        |
|          | (table continued)                                                                                                    |
#### Status Codes

| Code     | Meaning                                                                                                    |
|----------|----------------------------------------------------------------------------------------------------|
| Hot      | The temperature is<br>beyond the set point, and<br>the instrument cannot<br>remove heat fast enough<br>to follow the thermal<br>program. This is usually<br>caused by a large ballistic<br>jump to a lower tempera-<br>ture or by running a<br>cooling ramp. |
| Initial  | The temperature is<br>equilibrating to the desired<br>set point. When the<br>temperature has reached<br>equilibrium, the status will<br>change to "Ready."                                                                                                   |
| Iso      | The thermal program is<br>holding the current<br>temperature isothermally.                                                                                                    |
| Jumping  | The set point is jumping to a new value.                                                                                                    |
| Measure  | Measurement of the sample length is in progress.                                                                                                    |
| No Power | There is no power to the<br>heater. Check that the<br>heater switch is in the ON<br>(1)position.<br><i>(table continued)</i>                                                                                                    |

Status

Table

**Technical Reference** 

Status Codes (cont'd)

Table 5.1

### Code Meaning Opening The furnace and/or probe assembly is opening. Ramping The force is ramping to a specified value. Ready The system has equilibrated at the initial temperature and is ready to begin the next segment. Press the START key to continue the method. Reject The experiment has been terminated and the data erased. Repeat The method is executing a repeat loop. Set Up The system is preparing to start the first segment of the method. Standby The method segments and end-of-method operations are complete. Temp \* The temperature calibration is active. (table continued)

| Code     | Meaning                                                                                                    |
|----------|----------------------------------------------------------------------------------------------------|
| Unstable | The Isostrain segment has<br>been initiated, but the<br>instrument has not or<br>cannot meet the criteria<br>specified. |
| Zeroing  | The LVDT is being<br>positioned to center the<br>probe in the displacement<br>range.                                    |

### Table 5.1Status Codes (cont'd)

**Technical Reference** 

TA INSTRUMENTS TMA 2940 CE

5-12

# CHAPTER 6: Maintenance and Diagnostics

| Overview                        |
|---------------------------------|
| Routine Maintenance 6-4         |
| Inspection 6-4                  |
| Cleaning                        |
| Replacements 6-8                |
| Replacing the Thermocouple 6-8  |
| Diagnosing Power Problems 6-11  |
| Fuses                           |
| Heater Indicator Light 6-13     |
| Power Failures 6-14             |
| TMA 2940 CE Test Functions 6-15 |
| The TMA Confidence Test 6-15    |
| Replacement Parts 6-18          |

Maintenance and Diagnostics

### Overview

This chapter contains information needed for the efficient operation of the TMA as follows:

- Maintenance procedures needed to keep your instrument clean and in good working order
- Instructions on how to replace certain parts when needed
- Details on diagnosing fuse problems and dealing with power failures
- Descriptions of the TMA Confidence Tests.

### Routine Maintenance

In order to keep your Thermomechanical Analyzer 2940 CE in good working condition, the maintenance procedures described here should be performed regularly. Periodic inspection and cleaning are recommended. Any further maintenance or repair should be performed by a representative of TA Instruments or other qualified service personnel.

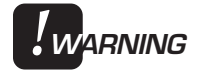

### instrument, untrained personnel must not attempt to test or repair any electrical circuits.

Because there are high voltages in this

### Inspection

Examine the instrument for good condition as follows:

- The furnace area should be clean; any residue should be removed before the next experiment is started.
- The stage, probe assembly, LVDT core, and sample thermocouple should be free of any sample material before the next sample is loaded.

| Cleaning            |                                                                                                    |
|---------------------|----------------------------------------------------------------------------------------------------|
|                     | Regular cleaning of your instrument helps to<br>increase its longevity and maintain its efficiency.<br>Taking a few minutes to clean various parts of<br>the Thermomechanical Analyzer as directed is<br>well worth the effort.        |
| Cleaning the Keypao | d                                                                                                    |
|                     | You can clean the instrument keypad as often as desired. The keypad is covered with a silk-screened Mylar <sup>(R)*</sup> overlay that is reasonably water resistant, but not waterproof or resistant to strong solvents or abrasives. |
|                     | A household liquid glass cleaner and paper towel<br>are best for cleaning the keypad. Wet the towel,<br>not the keypad, with the glass cleaner, and then<br>wipe off the keypad and display.                                           |
| Cleaning the        |                                                                                                    |
| Probe Assembly      | After each experiment, check the probe assembly. If the probe is dirty, remove it using the procedures found in Chapters 2 (for standard probes) or 4 (for optional probes); then clean it as follows:                                 |
|                     | 1. Use contact cleaner or acetone applied with a soft brush or cloth to clean the LVDT core and the upper probe.                                                                                                    |
|                     | 2. Heat the end of the quartz probe with a Bunsen burner until the residue evaporates and the probe is clean. Heat the probe very slowly if the sample contains a large amount of glass or mineral filler.                             |
|                     | * Mylar <sup>(R)</sup> is a registered trademark of the of the DuPont Company.                                                                                                    |

Probes may also be cleaned in a nitric acid solution.

### Cleaning the Stage

Dirt or sample residue left on the top of the stage may interfere with the next sample placed on the stage. To maintain proper experimental conditions, clean the stage as follows:

#### For small amounts of residue:

1. Use industrial cleaner or acetone on a soft cloth to wipe the top of the stage.

#### For thorough cleaning:

- 1. Raise the furnace, and rotate it clockwise to move it off to the side.
- 2. Remove the stage shield.
- 3. Take off the spring clip that holds the sample thermocouple, and move the thermocouple off to the side of the stage.
- 4. Turn the stage nut counterclockwise to remove it.
- 5. Twist the stage retainer ring (with key slots) counterclockwise, pull it up off the posts, and slide it up off the stage.
- 6. Take the wave washer up off the stage flange, and remove it.
- 7. Remove the stage from the stage opening.

- 8. Use industrial cleaner or acetone applied with a soft brush or cloth to clean the stage surface.
- 9. Heat the stage surface with a Bunsen burner until the residue evaporates and the stage is clean. Heat the stage very slowly if the sample contains a large amount of mineral or glass filler.

The stage may also be cleaned in a nitric acid solution.

## Cleaning the Thermocouple

Sample residue and dirt may interfere with the accuracy of the thermocouple readings. To clean the thermocouple:

- 1. Raise the furnace and rotate it clockwise to move it off to the side.
- 2. Remove the stage shield.
- 3. Remove the spring clip holding the thermocouple in place.
- 4. Hold the thermocouple away from the probe assembly, and clean it gently with a low flame using a hand-held burner.

### Replacements

Occasionally, you may need to replace a broken or worn-out part of the TMA. Any replacements needed, other than those discussed in this manual, must be supplied and installed by qualified TA Instruments service personnel. Call (302) 427-4050 for service.

# Replacing the Thermocouple

You may find that the need arises for a new thermocouple (PN 944344.902) as a result of normal wear and tear, accidental breakage, contamination of the thermocouple, etc.

Before removing the thermocouple, you will need to perform the following steps:

- 1. Take off the TMA balance enclosure, the stage shield, and the spring clip holding the thermocouple in place.
- 2. Thread the thermocouple carefully down through the opening in the platform, and unplug it.

Replace the sample thermocouple, following the remainder of the instructions.

3. Insert the two-pin, color-coded thermocouple connector into the fitting as shown in the figure on the next page.

Replacements

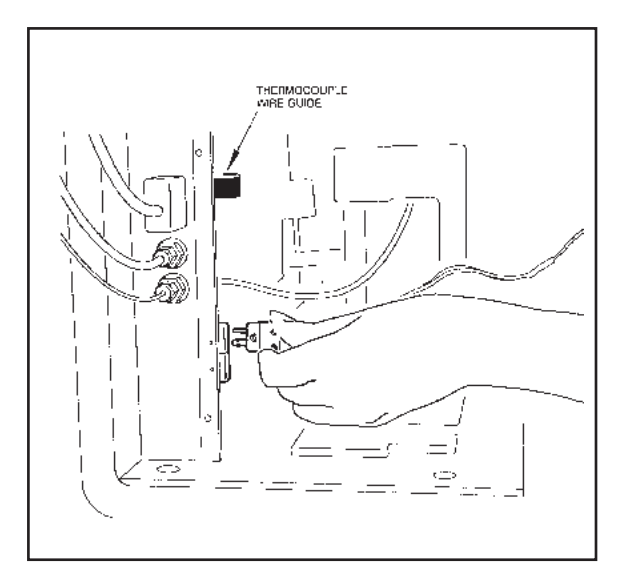

Figure 6.1 Plugging in the Thermocouple

4. Carefully thread the thermocouple, tip first, up through the hole in the top of the balance enclosure. (See the following figure.)

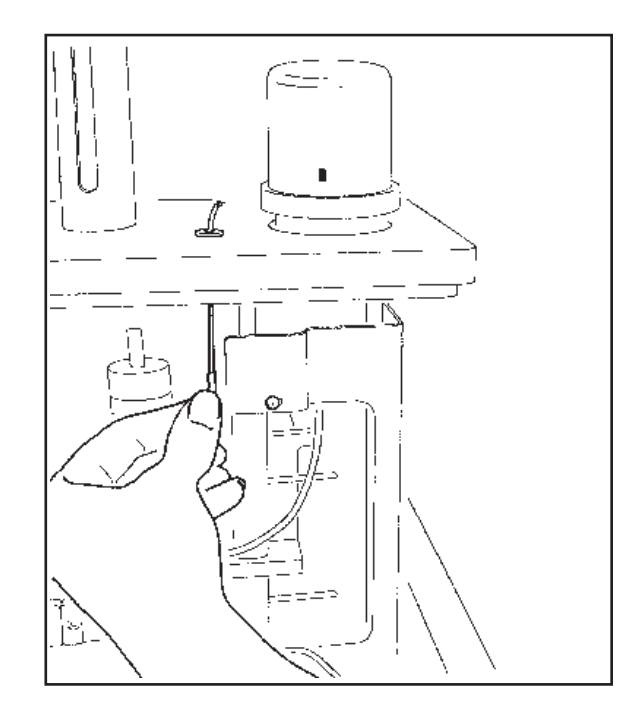

Figure 6.2 Threading the Thermocouple

- 5. Move the thermocouple off to the side of the stage platform.
- 6. Route the thermocouple through the guide to prevent interference with the balance mechanism. A service loop is recommended to take up excess length.
- 7. Slide the balance enclosure into position.
- 8. Replace the screws, two on each side, that hold the balance enclosure in place.
- 9. Reinstall the weight tray door as instructed in Chapter 2.

### Diagnosing Power Problems

### Fuses

The TMA contains several internal fuses; however, they are not user serviceable. If any of the internal fuses blows, a hazard may exist. Call your TA Instruments service representative.

The only fuses that you should service yourself are the external fuses, located on the instrument's control panel. Both of these fuses are housed in safety-approved fuse carriers labeled F1 and F2 (see figure below). Replace these fuses with the same type and rating only.

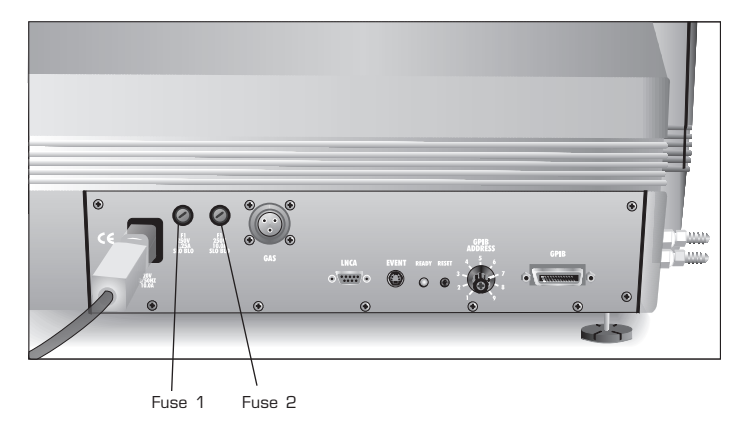

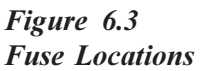

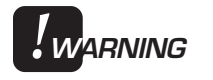

Always unplug the instrument before you examine or replace the fuses.

Fuse F1 is in the circuit between the POWER switch and the instrument control circuits. All power for internal operations and instrument functions, except heater power, passes through this fuse. If this fuse blows, you will get no response from the system.

Fuse F2 is in the circuit between the main electrical input and the POWER switch. This fuse protects all internal components, including the furnace. If this fuse blows, you will get no response from the instrument when you attempt to turn it on.

### Furnace Power Check

Furnace power is always checked at the beginning of a method. Power supplied to the furnace is switched by a computer-controlled relay as well as the HEATER switch located on the instrument's front panel. The HEATER switch must be on (|) to start a method.

NOTE:

The light in the HEATER switch will glow only after an experiment is initiated. The HEATER switch will continue to glow, even if it is switched to the OFF (O) position, until the "Stand By" status code is displayed.

### Heater Indicator Light

The indicator light in the HEATER switch on the front panel of the TMA 2940 CE glows whenever the power control circuitry is enabled. If the light does not come on when the method is started, the indicator light may be defective or a hardware problem may exist in the TMA 2940 CE (call your TA Instruments Service Representative).

The heater light may also remain on after a method has terminated. This can happen if the method-end condition "Return to temperature range" function is chosen; see the instrument control software online documentation for further details.

Pressing the instrument **STOP** key after the completion of a method manually overrides the post-experiment heater power conditions.

#### Maintenance and Diagnostics

### Power Failures

A power failure caused by a temporary drop in line voltage results in one of two responses by the TMA 2940 CE:

- If the drop is fairly large and of long duration (20 milliseconds or more), the system will reset and go into its power-up sequence when power resumes.
- If the drop is small or of short duration, the system may halt, and you may see "ERR F02" on the display. This message means that the system has detected a power failure and has shut down. The instrument will not restart until reset. To reset, press the Reset button on the TMA 2940 CE's back panel.

If "ERR F02" appears at startup and remains even after you have tried to restart the instrument, the detection circuitry itself is probably at fault. Do not try to repair it yourself; call your TA Instruments service representative.

The TMA 2940 CE is designed for a nominal line voltage of 120 volts AC ( $\pm$  10%), 50 or 60 Hz. It should not be operated outside this range. Low line voltage may result in poor instrument operation; high line voltage may damage the instrument.

### TMA 2940 CE Test Functions

The TMA 2940 CE has three levels of test and diagnostic functions:

- The confidence test that is run every time the instrument is started.
- Cycling test functions that continuously test specific.
- A manufacturing verifier test mode that coordinates and logs the results of a sequence of confidence test and drift runs.

These test functions are always present in the instrument. They are designed to aid manufacturing and service personnel in checking and repairing the instrument.

### The TMA Confidence Test

The TMA runs a confidence test every time it is started or reset. The confidence test checks most of the computer and interface components in the system. Each of the tests that make up the confidence test provides status and error information on the instrument display.

When the confidence test is running, a two-digit hexadecimal test number is shown on the lower right of the instrument display (see Figure 6.2). The number changes each time a new test is started. Most of the tests are performed very quickly, so their test numbers may not be apparent.

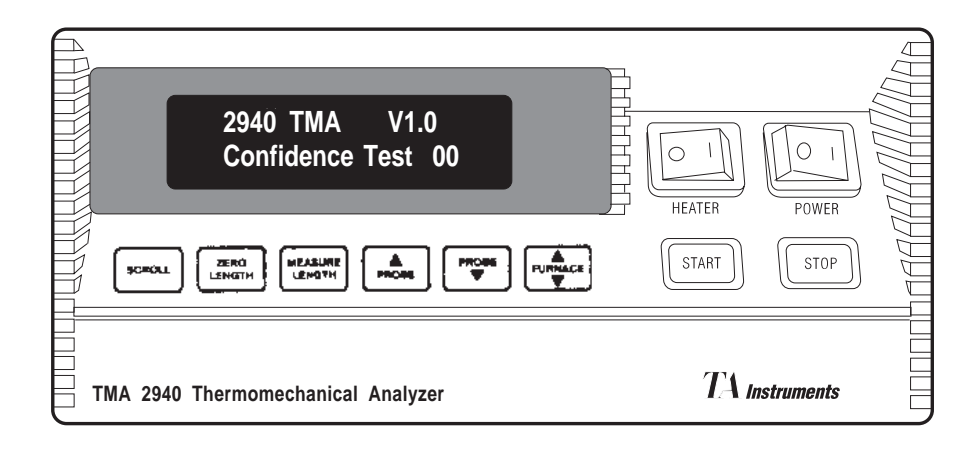

Figure 6.4 Instrument Display During the Confidence Test

> The length of time required to run the confidence test depends on the options installed. The base level system takes about 12 seconds. The longest tests are the RAM tests, which take about 6 seconds.

> After the tests are completed, a sign-on message is displayed for three seconds. The system then starts normal operation, and the Ready light on the back of the TMA glows.

If an error is detected during the confidence test, an error message is posted on the bottom line of the instrument display. If the error is *nonfatal*, the program holds the error display for three seconds and then goes on to the next test. If the error is *fatal*, the error message is posted, and the system halts. The Ready light remains off. A fatal error means that a circuit essential to the operation of the TMA has failed the confidence test; the instrument cannot reliably perform any further functions.

Table 6.1 summarizes the primary confidence tests for the TMA 2940 CE.

Table 6.1Primary ConfidenceTest and ErrorCode Summary

| Test<br>Number | Test                            | Fatal<br>(Y/N) |
|----------------|---------------------------------|----------------|
|                |                                 |                |
| 00             | System failed startup           | Y              |
| 30             | CMOS RAM read/write test        | Y              |
| 4 <i>n</i>     | PROM checksum, location,        |                |
|                | and version test                | Y              |
| 5 <i>n</i>     | CPU board I/O function tests    | Y              |
| 6 <i>n</i>     | Data storage memory             |                |
|                | (DRAM) read/write test          | Ν              |
| 70             | GPIB communications test        | Ν              |
| 82             | Keypad shorted key test         | Ν              |
| An             | Analog board tests              | Ν              |
| Bn             | Motor drive board tests         | Ν              |
| D0             | CMOS saved memory checksum test | Ν              |
| E0             | Fatal error while running       | Y              |
|                | C                               |                |

### Replacement Parts

Tables 6.2 and 6.3 contain a list of the parts and the part numbers associated with the Thermomechanical Analyzer 2940 CE.

### Table 6.2Standard TMA Items

| Part Number | Description                               |
|-------------|-------------------------------------------|
|             |                                           |
| 944000.901  | Automatic TMA 2940 CE                     |
| 825615.001  | Instruction Manual, TMA 2940 CE           |
| 944200.901  | Standard TMA Accessory Kit consisting of: |
| 944122.901  | (1) Expansion Probe Assembly              |
| 944126.901  | (1) Penetration Probe Assembly            |
| 944123.901  | (1) Macro-Expansion Probe                 |
|             | Assembly                                  |
| 944120.901  | (1) Sample Stage                          |
| 944017.902  | (1) Sample Thermocouple—                  |
|             | Type K with clip                          |
| 900902.901  | (1) Indium Calibration Standard           |
| 940070.000  | (1) Aluminum Calibration Standard         |
| 942057.000  | (1) Teflon <sup>(R)</sup> Demonstration   |
|             | Sample                                    |
| 259537.000  | (1) Forceps                               |
| 259522.000  | (1) Set Weights                           |
| 203947.005  | (1) 3/32 Hex Wrench                       |
| 269792.001  | (2) Wave Washers                          |
| 944073.001  | (1) Washer disc, silicon                  |
| 944072.001  | (1) Reservoir mass, aluminum              |
|             |                                           |

### Table 6.3Optional Accessory Kits

| Part Number | Description                  |
|-------------|------------------------------|
| 944201.901  | Film/Fiber Accessory Kit     |
|             | consisting of:               |
| 944121.901  | (1) Film/Fiber Sample Stage  |
| 944128.901  | (1) Film/Fiber Probe         |
|             | Assembly                     |
| 941038.901  | (1) Vial Cleaved Aluminum    |
|             | Balls                        |
| 944047.901  | (2) Film Clamp Assemblies    |
| 944144.001  | (1) Film Clamp Fixture       |
| 269789.001  | (1) Jeweler's Screwdriver    |
|             | (0.080 inch)                 |
| 269793.001  | (10) Film Clamp Screws       |
|             | (#0 - 80)                    |
| 944202.901  | Dilatometer Accessory Kit    |
|             | consisting of:               |
| 944124.901  | (1) Dilatometer Probe        |
|             | Assembly                     |
| 941143.000  | (3) Dilatometer Sample Vials |
| 941148.000  | (2) Vials Filling Medium     |
| 941022.901  | (1) Vial Aluminum            |
|             | Calibration Standards        |
| 944203.901  | Flexure Accessory Kit        |
|             | consisting of:               |
| 944127.901  | (1) Flexure Probe Assembly   |
| 941054.000  | (1) Flexure Sample Platform  |
|             | (table continued)            |

TA INSTRUMENTS TMA 2940 CE

6–19

#### Maintenance and Diagnostics

Table 6.3Optional Accessory Kits(continued)

| Part Number | Description                              |
|-------------|------------------------------------------|
| 944204.901  | Parallel Plate Rheometer                 |
| 943147.901  | (1) Rheometer Sample-<br>Forming Die Set |
| 943125.000  | (3) Rheometer Alignment                  |
| 943126.000  | (6) Rheometer Parallel Plates            |
| 944125.901  | Hemispherical Probe<br>Assembly          |
| 944011.901  | Heater Assembly for use with the TMA     |

### Appendix A: Ordering Information

TA Instruments, Inc. 109 Lukens Drive New Castle, DE 19720 Telephone: 1-302-427-4000 or 1-302-427-4040 Fax: 1-302-427-4001

> HELPLINE—U.S.A. For assistance with thermal analysis applications, please call the Thermal Analysis Help Desk at 1-302-427-4070. SERVICE—U.S.A. For instrument service and repairs, please call 1-302-427-4050.

TA Instruments Ltd. Europe House, Bilton Centre Cleeve Road Leatherhead, Surrey KT22 7UQ England Telephone: 0-11-44-1372-360363 Fax: 0-11-44-1372-360135

TA Instruments GmbH Max-Planck-Strasse 11 D-63755 Alzenau Germany Telephone: 49-6023-9647-0 Fax: 49-6023-9647-77

TA Instruments Belgium A Division of Waters s.a./n.v. Raketstraat 60 B-1130 Brussels Telephone 32-2- 706 00 80 Fax 32-2- 706 00 81

TA Instruments The Netherlands A Division of Waters Chromatography B.V. Florijnstraat 19 4879 AH Etten-Leur Telephone 31-76- 508 72 70 Fax 31-76- 508 72 80

TA Instruments Japan No. 5 Koike Bldg. 1-3-12 Kitashinagawa Shinagawa-Ku, Tokyo 140 Japan Telephone: 813/3450-0981 Fax: 813/3450-1322

TA Instruments France B.P. 608 78056 Saint-Quentin-Yvelines Cedex, France Telephone: 33-1-30-48 94 60 Fax: 33-1-30-48 94 51

TA Instruments Spain Waters Cromatografía, S.A. División TA Instruments Avda. Europa, 21. Pta. Baja 28108 Alcobendas Madrid, Spain Telephone: 34-91-661-8448 Fax: 34-91-661-0855

TA Instruments Australia Unit 3 38-46 South Street Rydalmere NSW 2116 Autstralia Telephone: 61-29-9331-705 Fax: 61-29-8981-455

TA Instruments Italy Division of Waters SpA via Achille Grandi 27 20090 Vimodrone (MI), Italy Telephone: 39-02-27421-1 Fax: 39-02-250-1827

Printed in U.S.A.

### A

accessories 1-12 installation 4-5 optional 1-13, 4-3 setting up 3-17 standard 1-12 expansion probes 1-12 penetration probes 1-12 air cool automatic startup 3-17 air cool line installation 2-24 aluminum balls 4-12 Auto Measure Offset 4-10, 4-11

Auto Measure System zeroing 3-12

### В

balance enclosure 1-3 installation 6-10 removal 2-7

### С

calculations parallel plate thermal expansion wall shear rate 4-43 calibration 3-7 cell constant 3-8 force 3-5 probe 2-18, 3-6 temperature. See Calibration: temperature calibration, displacement dilatometer accessory 4-21 calibration weights 3-5 CE compliance information xiii clamps 4-14 cleaning 6-5 keypad 6-5 probe assembly 6-5 stage 6-6 thermocouple 6-7 coefficient of expansion calculation 4-45, 5-5 components 1-3 Confidence test 2-26, 6-15, 6-17 failure 6-17 numbers 6-17 connecting cables 2-19 controller keyboard 1-7

### D

| diagnostics 6-11                                                                                                    |
|----------------------------------------------------------------------------------------------------|
| die assembly<br>installation 4-32<br>removal 4-31                                                                                                    |
| Dilatometer Accessory<br>baseline calibration 4-24<br>calibration 4-24, 4-25<br>description 4-21, 4-23<br>filling medium 4-24, 4-26<br>installation 4-23<br>sample preparation 4-21, 4-26 |
| display 1-7                                                                                                    |

drying 2-10

### Е

electromagnetic interference (EMI) 2-25

equations cubic expansion 4-21 loading 4-17 sample tensile stress 4-4 vial constant 4-22 viscosity 4-46 wall shear rate 4-46

error codes fatal 6-17 nonfatal 6-17 expansion coefficient (α) 4-44 experiment cooling type 3-22 example 3-3, 3-16 setting up 3-16 startup 3-10, 3-19 stopping 3-20

experimental procedure 3-10

### F

filling medium 4-26 Film/FiberAccessory 4-4 description 4-4 installation 4-8 operation 4-5 sample preparation 4-12 Flexure Accessory 4-17 description 4-17 installation 4-18 operation 4-17 sample preparation 4-19 force calibration 2-8, 3-5 furnace cooling 3-22, 5-7 function 1-9 furnace assembly 1-4 fuse 6-11 Fuse F1 6-11 Fuse F2 6-12 location 6-11

#### G Instrument Control 3-16 gas instrument keypad. See TMA 2940: input 3-18 keypad gases Instrument Parameters 4-41 use of 2-22 К **GPIB** cable 2-19 key 1-9 Н L HEATER on/off 1-11 Labels on instrument xiv HEATER Switch 1-11, 6-12, 6-13 LENGTH key 1-8 helium 3-19 Lifting instrument safety xvii Helplines to TA Instruments xii liquid nitrogen handling xv Hemispherical Probe 4-47 LVDT calibrating 5-7 information A-1 Μ inspection 2-10, 6-4 macro expansion probe 4-29 instrument maintenance 6-4 cabinet 1-3 cleaning 6-5 Measure Length key 3-15 installing 2-9 location 2-11 method (test) power requirements 2-11 considerations 5-6 repacking. See TMA 2940: unpackcreating 4-5, 4-23 ing description 3-16 unpacking. See TMA 2940: unsegments 3-16 packing selection 3-16

TA INSTRUMENTS TMA 2940 CE

Τ

I–3

method status codes 5-7 moldable powders 4-35

### 0

offset 4-9

operating procedures dilatometer accessory 4-21 film/fiber accessory 4-5

ordering A-1

### Ρ

parallel plate rheometer 4-31 cleanup 4-42

Parallel Plate Rheometer Accessory 4-29 operation 4-29 sample loading 4-29 sample preparation 4-29

part numbers 6-18

pellet press die set installation 4-34

phone numbers A-1

powder samples preparing 4-35

power cable installation 2-25

I - 4

POWER on/off 1-11

power problems HEATER indicator light 6-13 power failures 6-14 POWER switch 1-11, 2-25, 2-26 probe calibration 3-6 film/fiber installation 4-7 flexure 4-18 installation 4-7 hemispherical 4-47 installation 2-16, 2-17 removal 2-18, 4-6 selection 2-17, 3-11, 3-12 standard 1-12, 1-13, 2-17 types 3-11

description 1-3 probe setup dilatometer 4-28 fiber 4-13 film 4-16 film/fiber 4-7 flexure 4-17, 4-20 hemispherical 4-47 probe, standard 1-13 removal 2-18

probe assembly

PROBE up key 1-8

probes, expansion installation 2-17

probes, penetration installation 2-17 purge gases 2-22, 3-18 line 2-22 rates 3-19 suggestions 3-18

system 3-18

### R

REJECT 3-20 replacements 6-8 Reset button 2-21 resinous materials 4-38

### S

Safety *xiii* CE specifications *xiii* handling liquid nitrogen *xv* instrument labels *xiv* lifting the instrument *xvii* standards *xiii* sample loading 3-13, 4-41 measurement 3-15 preparation 3-13 removal 3-20 Sample Encapsulating Press 4-31 description 4-31

TA INSTRUMENTS TMA 2940 CE

sample preparation 3-13 dilatometer accessory 4-26 fiber 4-12 films 4-15 flexure accessory specifications 4-19 moldable powders 4-35 parallel plate rheometer 4-31 resinous materials 4-38 sheet materials 4-40 sample thermocouple cleaning 6-7 function 1-4 removal 6-8 replacing 6-8 SCROLL key 1-8 SCROLL-STOP key 3-20 sheet materials 4-40 specifications physical 1-14 spring clip installation 2-14 removal 6-6 stage 1-3 installation 2-13 removal 4-6 stage, film/fiber installation 4-8 stage nut installation 2-13 removal 2-4, 2-6, 6-6

I-5

stage retainer ring 6-6 installation 2-13 stage shield installation 2-13, 2-15 removal 6-6 START key 3-19 STOP key 3-20 subambient operation 3-22, 3-23 Т technical specifications 1-14 temperature control 1-14, 1-15 test. See method thermocouple attaching to stage 2-15, 6-9 calibration 3-7 cleaning 6-7 positioning 3-15 Thermomechanical Analysis 5-4 thermoplastic material 4-42 thermosetting material 4-43 TMA 2940 CE accessory kit 1-12 assembling 2-9 assembly 1-3 cabinet 1-3 calibration 3-5. See also Calibration 1–6

TMA 2940 CE (cont'd) cleaning 6-5 components 1-4 confidence test 2-26, 6-16 confidence tests 6-15 description 1-3, 5-3 Display 1-7 features 5-3 flexure samples 4-19 installation 3-4 keypad 1-5 Maintenance 6-4 part replacements 6-8 Parts list 6-18 removing shipping material 2-6 repacking 2-8 shutting down 2-28 specifications 1-14 starting 2-26 startup. See Startup: system unpacking 2-3

TMA assembly balance enclosure. See TMA assembly probe assembly. See TMA assembly

TMA Keypad 1-7

### V

voltage xv

### W

wave washer removal 6-6

weight tray door installation 2-12 function 1-4

### Ζ

Zero Length 4-19

ZERO LENGTH key 1-8, 3-12